Smart Monitoring

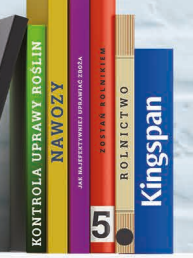

## Instrukcja obsługi systemu Kingspan Connect

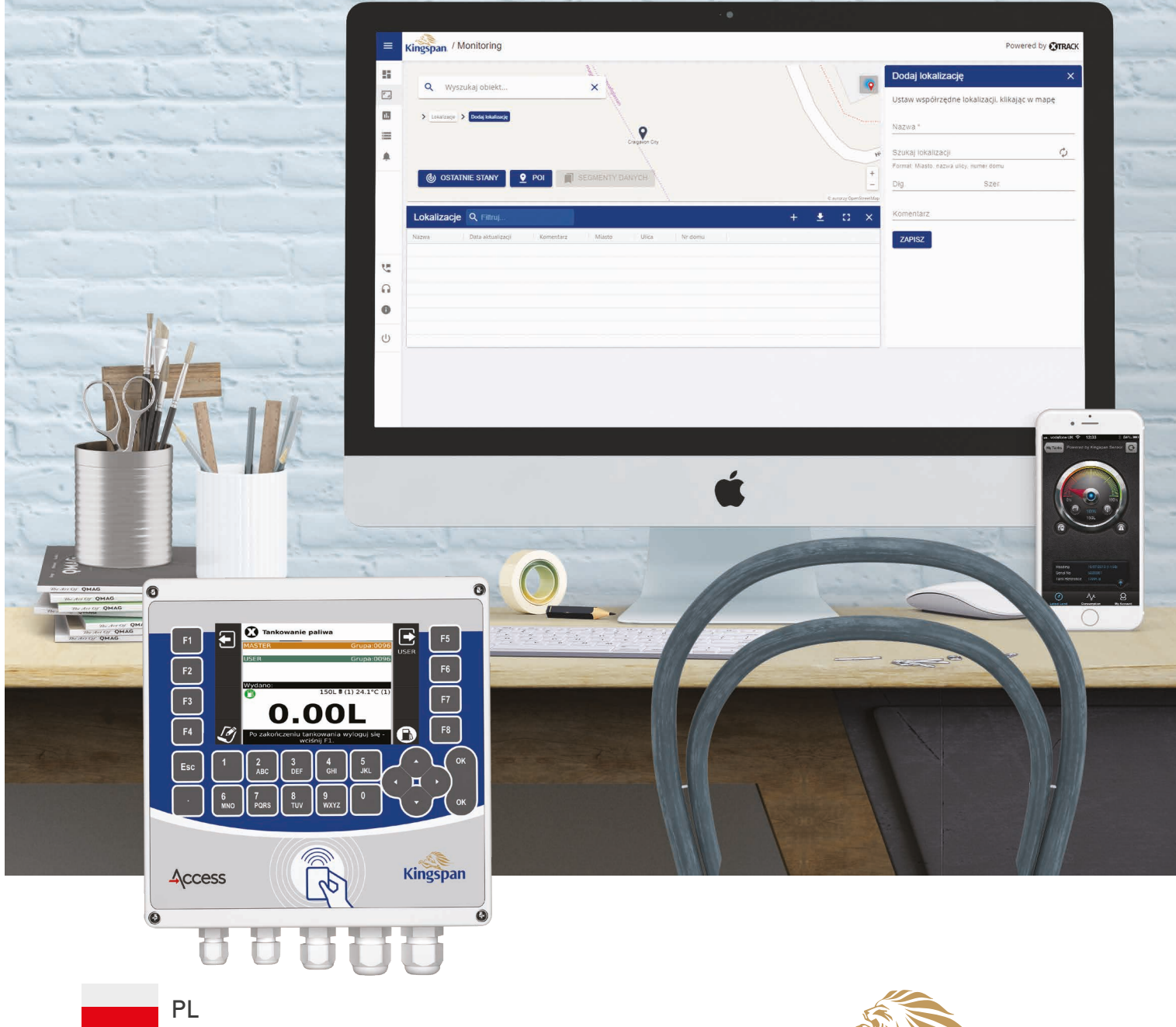

kingspanenergymanagement.com

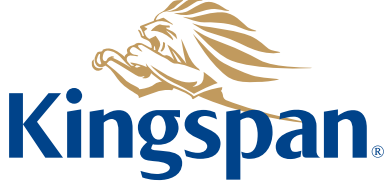

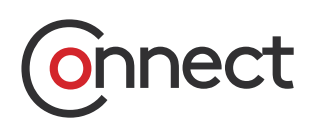

## Spis treści

| 1.  | Wstep                                             | 3  |
|-----|---------------------------------------------------|----|
| 2.  | Okno logowania                                    | 3  |
| 3.  | Menu ałówne                                       | 4  |
| 4.  | Dashboard                                         | 5  |
| 5.  | Monitoring                                        | 6  |
|     | 5.1. Ostatnie stany                               | 8  |
|     | 5.1.1. Ostatni stan zbiornika                     | 9  |
|     | 5.1.2. Ustaw współrzedne                          | 10 |
|     | 5.1.3. Ostatnia pozvcja pojazdu bez nadajnika GPS | 11 |
|     | 5.2. Archiwum                                     | 11 |
|     | 5.2.1. Archiwum zbiornika                         | 11 |
|     | 5.2.2. Archiwum – tankowania pojazdów             | 14 |
|     | 5.2.3. Zdjecia z kamer                            | 15 |
|     | 5.3. Zarządzanie alarmami dla zbiornika           | 16 |
|     | 5.4. Widoki                                       | 18 |
|     | 5.5. POI (Point of Interest)                      | 18 |
| 6.  | Raporty                                           | 19 |
| 7.  | Kartoteki                                         | 21 |
|     | 7.1. Pojazdy                                      | 21 |
|     | 7.2. Pracownicy                                   | 23 |
|     | 7.3. Karty RFID                                   | 24 |
|     | 7.4. Zbiorniki                                    | 25 |
|     | 7.4.1. Wysyłanie kart RFID do zbiornika           | 26 |
| 8.  | Alarmy                                            | 27 |
| 9.  | Centrum Serwisowe                                 | 28 |
| 10. | Informacje                                        | 28 |

#### 1. Wstęp

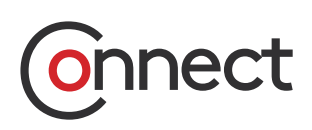

Aplikacja webowa Kingspan Connect służy do monitorowania zdarzeń z pojazdów, zbiorników (terminale paliwowe, binmonitory) oraz zarządzania kartoteką obiektów. Dzięki prezentacji zdarzeń bieżących i archiwalnych z pojazdów na mapie cyfrowej możliwe jest śledzenie bieżącej pracy pojazdu, jak i weryfikacja już przejechanych tras. Podobnie można prześledzić historię dowolnego, wybranego i monitorowanego zbiornika i sprawdzić zmiany jego poziomu, temperatury, upusty, tankowania i inne.

Dodatkowo, oprócz pozycji widocznych na mapie, wyświetlane są szczegółowe informacje związane

z danym rodzajem zdarzenia, np. współrzędne pozycji, nazwa lokalizacji, poziom płynu, prędkość, masa załadowanych odpadów, temperatura itp.

Aplikacja nie tylko umożliwia monitorowanie zdarzeń, ale również w łatwy i dostępny sposób pozwala na raportowanie danych związanych z monitorowanymi obiektami.

Przejrzystość prezentowanych zdarzeń z obiektów oraz łatwość obsługi Aplikacji czynią z Kingspan Connect idealne narzędzie do udostępniania i analizy danych o realizacji usług.

#### 2. Okno logowania

Po wpisaniu do przeglądarki adresu strony Kingspan Connect (przeglądarki preferowane: Google Chrome, Mozilla Firefox, Internet Explorer) i po uzupełnieniu pól **Login, Hasło** oraz wyborze **wersji językowej** (polska, angielska, niemiecka, czeska, rosyjska) należy kliknąć przycisk **ZALOGUJ**.

|                                                    | anad    |
|----------------------------------------------------|---------|
|                                                    | INECU   |
|                                                    |         |
| – Login –                                          |         |
|                                                    |         |
|                                                    |         |
| Hasło                                              |         |
| Hasło<br>– Język                                   |         |
| Hasło<br>– Język<br><b>polski</b>                  | •       |
| Hasło<br>– Język –<br>polski<br>Zapomniałeś hasła? | ZALOGUJ |

Rys. 1. Okno logowania do Aplikacji

### 3. Menu główne

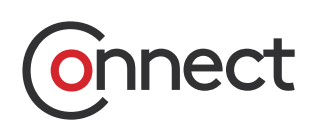

Po zalogowaniu się Użytkownik ma dostęp do Aplikacji Kingspan Connect, która składa się z modułów wybieranych z menu umieszczonego po lewej stronie okna.

Menu może być widoczne w formie pełnej lub uproszczonej. Przełączanie się między widokami odbywa się poprzez kliknięcie górnego przycisku z trzema poziomymi paskami.

Na czas pracy Aplikacja zapamiętuje kontekst ustawionego przez Użytkownika menu i nie jest ono automatycznie zwijane lub rozwijane.

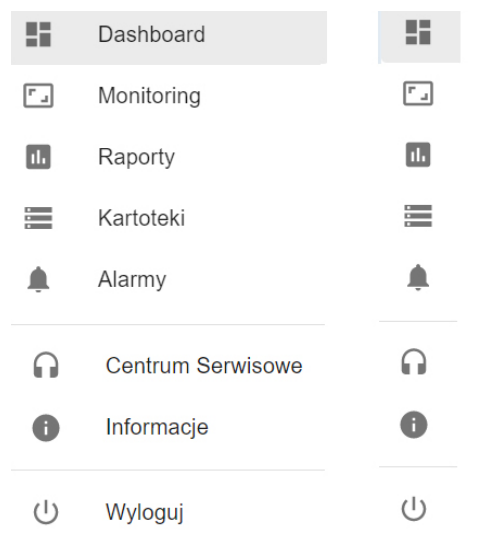

Rys. 2. Menu główne Aplikacji Kingspan Connect (rozwinięte i uproszczone)

#### Menu składa się z następujących modułów:

- **Dashboard** moduł zawierający informacje o zbiornikach,
- Monitoring moduł prezentujący ostatni znany stan monitorowanych obiektów oraz Lokalizacje,
- Raporty moduł umożliwiający generowanie zdefiniowanych raportów oraz pobieranie ich,
- Kartoteki moduł zawierający kartoteki monitorowanych przez Użytkownika pojazdów, pracowników, kart RFID oraz zbiorników,
- Alarmy moduł prezentujący w sposób graficzny ostrzeżenia zdefiniowane przez Użytkownika,
- Centrum Serwisowe pozwala na dostęp do Centrum Serwisowego i zgłaszanie błędów bezpośrednio do Serwisu,
- Informacje zawiera informacje o wersji Aplikacji oraz możliwość pobrania instrukcji w wybranym języku,
- Wyloguj przycisk do wylogowania się z Aplikacji.

#### 4. Dashboard

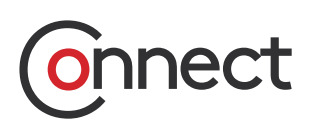

Uwaga! Dashboard widoczny jest tylko dla Użytkowników posiadających jeden lub więcej zbiorników. W przypadku, gdy Użytkownik posiada więcej niż jeden zbiornik, w module Dashboard inicjalnie widoczny będzie pierwszy z nich (w kolejności alfabetycznej).

U góry Dashboard'u znajduje się informacja o nazwie zbiornika oraz okresie, w jakim jest monitorowany (30 dni).

#### Dashboard podzielony jest na pięć części:

- 1. Bieżące parametry
- 2. Ostatnia aktywność
- 3. Mapa
- 4. Wydania i dostawy paliwa
- 5. Dashboard

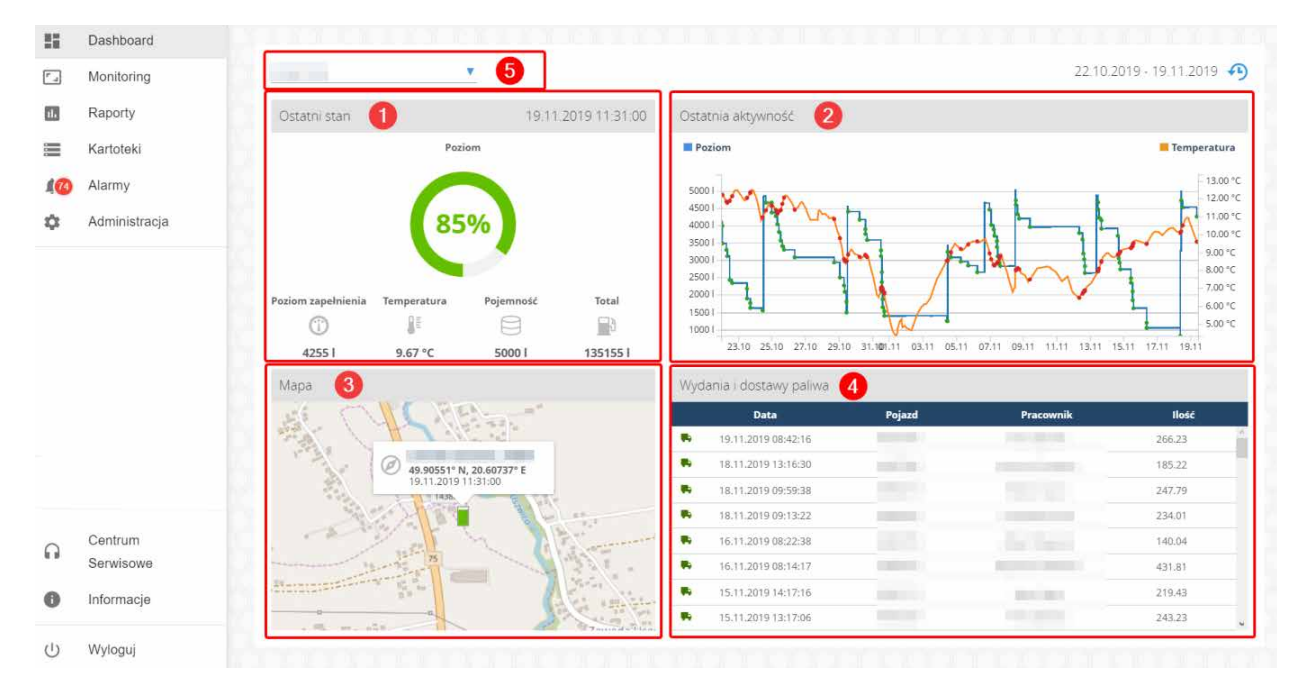

Rys. 3. Dashboard wraz z wyróżnieniem poszczególnych elementów

- Bieżące parametry Użytkownik znajdzie tam informacje na temat bieżącego stanu zbiornika takie jak: procentowy wskaźnik poziomu, wartość poziomu wyrażoną w litrach, temperaturę zbiornika, pojemność oraz wartość 'Total' będącą sumą wszystkich tankowań zbiornika
- 2. Ostatnia aktywność Wykres prezentujący zmianę poziomu płynu w zbiorniku oraz jego temperatury w monitorowanym zakresie czasu. Każda zarejestrowana aktywność (zmiana) zaznaczona jest na wykresie kółeczkiem. Najechanie na nią kursorem myszki spowoduje wyświetlenie okna zawierającego informację na temat daty zdarzenia, poziomu oraz temperatury
- Mapa Wskazuje położenie zbiornika na mapie wraz z adresem oraz współrzędnymi geograficznymi
- 4. Wydania i dostawy paliwa tabela historii zmian poziomu paliwa prezentująca wydania i dostawy wraz z czasem zdarzenia, ilością paliwa w litrach oraz przypisanym do zdarzenia obiektem (pojazd/pracownik)
- Dashboard okno pozwalające na przełączanie się między monitorowanymi zbiornikami. Po wyjściu z Dashbordu aplikacja zapamiętuje wybrany zbiornik.

#### 4. Dashboard

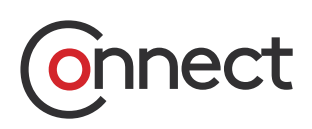

Informacje prezentowane na Dashboardzie odświeżane są automatycznie w momencie jego inicjalnego wyświetlenia. W celu ręcznej aktualizacji danych należy kliknąć przycisk znajdujący się w prawym górnym rogu ekranu, za zakresem monitorowanego czasu

#### 25.06.2020-23.07.2020 🐴

Rys. 4. Zakres monitorowanego czasu wraz z przyciskiem do ręcznego odświeżania danych

#### 5. Monitoring

Moduł **Monitoring** prezentuje na mapie ostatni znany stan monitorowanych pojazdów i zbiorników oraz umożliwia również monitorowanie tras pojazdów, edycję i dodawanie zleceń oraz tworzenie i edycję Lokalizacji. Dodatkowo możliwe jest wyświetlenie zapamiętanego stanu zadarzeń archiwalnych dla w zakładce **Saved Segments**.

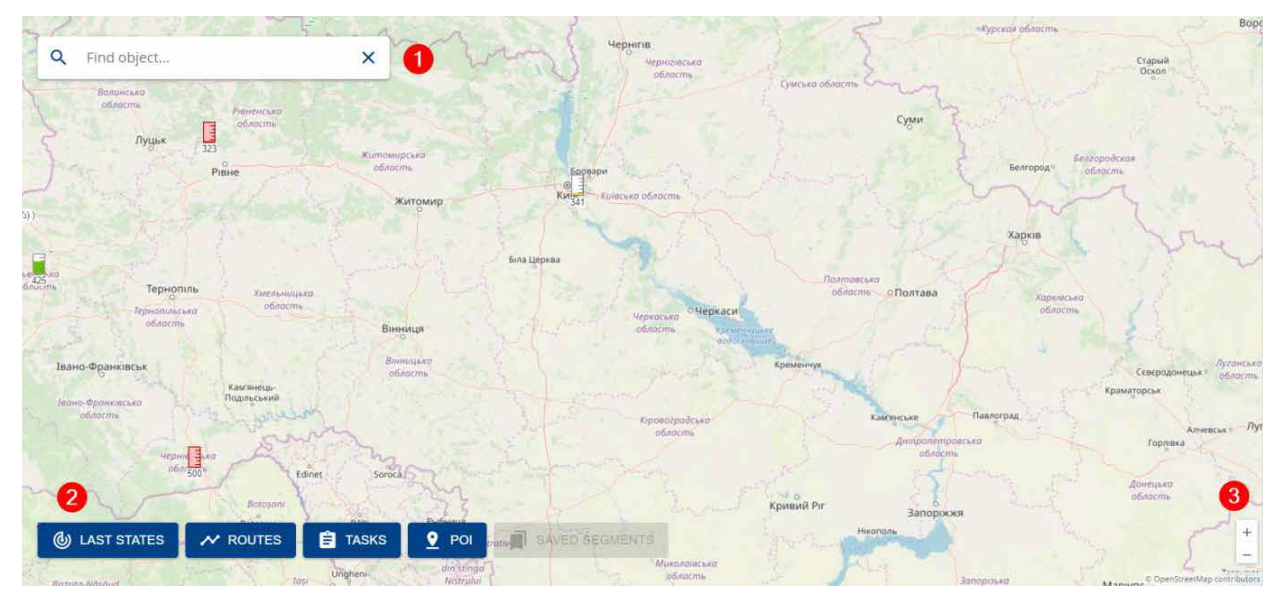

Rys. 5. Monitoring

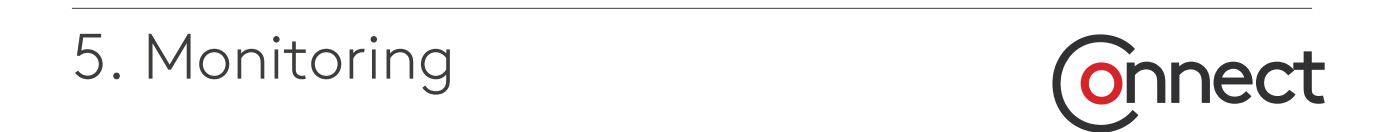

1. Przycisk wyszukiwania obiektów na mapie:

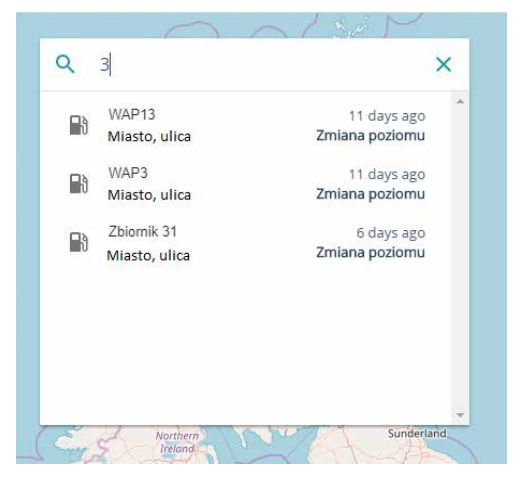

Rys. 6. Okno wyszukiwania obiektów na mapie

2. Przyciski wyboru Ostatnich Stanów obiektów, Listy tras, Zleceń oraz punktów w przestrzeni POI (Point of Interest):

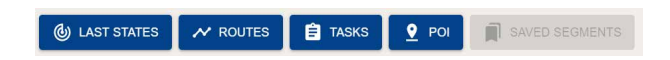

3. Przycisk do powiększania/pomniejszania widoku mapy widoczny w prawym dolnym rogu:

+

Uwaga! Zmiana widoku mapy może być również realizowana poprzez używanie kółeczka na myszy.

#### 5.1. Ostatnie stany

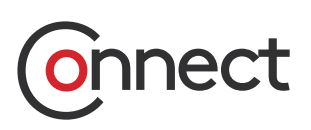

W tabeli "Ostatnie Stany" widoczna jest nazwa monitorowanego obiektu (pojazdu, zbiornika), data ostatniej aktualizacji, lokalizacja oraz ostanie znane stany monitorowanych parametrów: Tabela wszystkich obiektów (np. Zbiorników) umożliwia sortowanie i filtrowanie dla każdej kolumny. Na przykład można pokazać tylko te zbiorniki, które mają mniej niż 30% paliwa. Tabele można zapisać do pliku csv, wybierając ikonę strzałki w panelu "Ostatnie stany".

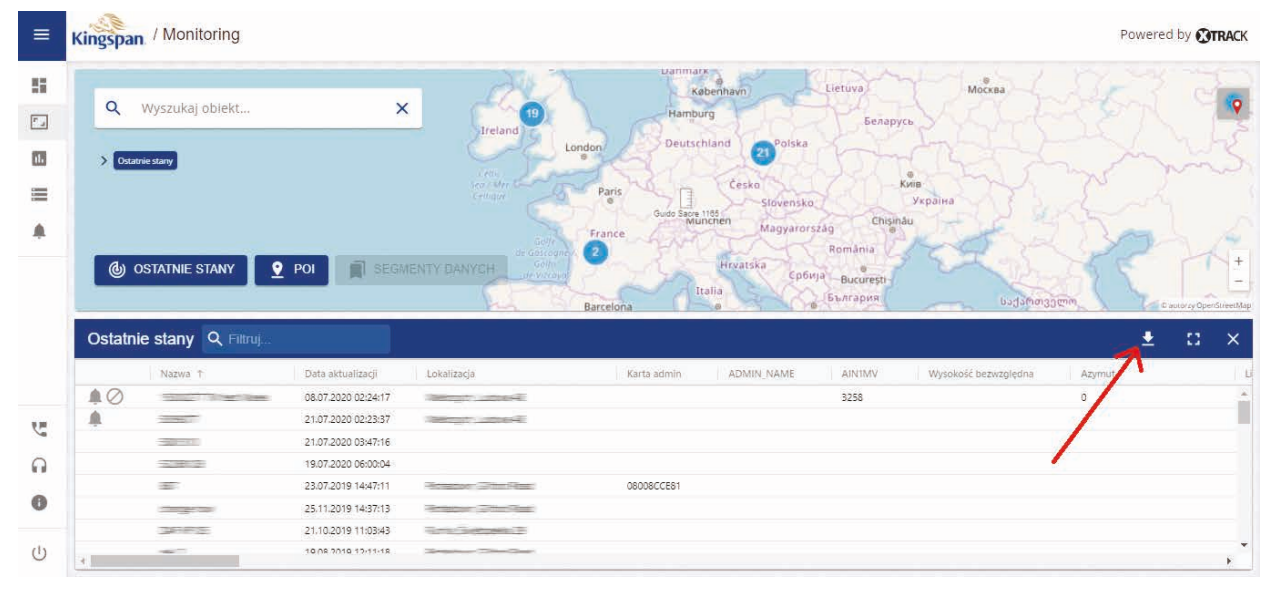

Rys. 7. Okno Ostatnie Stany

Uwaga! Dane w tabeli można wygodnie sortować klikając na nagłówek kolumny. Strzałka widoczna przy nazwie wskazuje kierunek sortowania danych w kolumnie: Lokalizacja ↓ Klikając na ikonę widoczną po najechaniu na nazwę kolumny można uzyskać dostęp do dodatkowych opcji związanych z wyświetlaniem danych w tabeli: **=** 

#### Opcje pozwalają na:

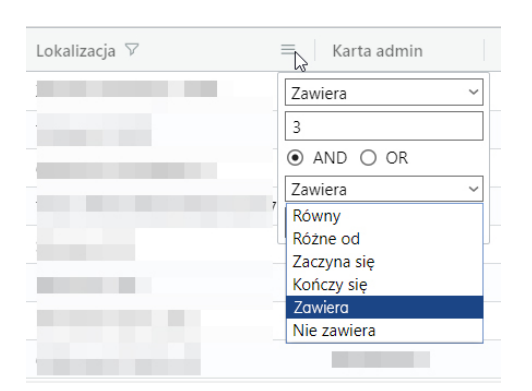

Rys. 8. Filtrowanie danych w tabeli

- Zawiera przefiltrowanie wartości w kolumnie zawierających podany ciąg znaków,
- Równy przefiltrowanie wartości w kolumnie zawierających taki sam ciąg znaków,
- Różne od przefiltrowanie wartości w kolumnie różnych od podanego ciągu znaków,
- Zaczyna się przefiltrowanie wartości w kolumnie zaczynających się od podanego ciągu znaków,
- Kończy się przefiltrowanie wartości w kolumnie kończących się na podanym ciągu znaków,
- Nie zawiera przefiltrowanie wartości w kolumnie nie zawierających podany ciąg znaków.

#### 5.1. Ostatnie stany

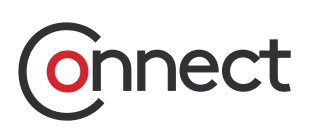

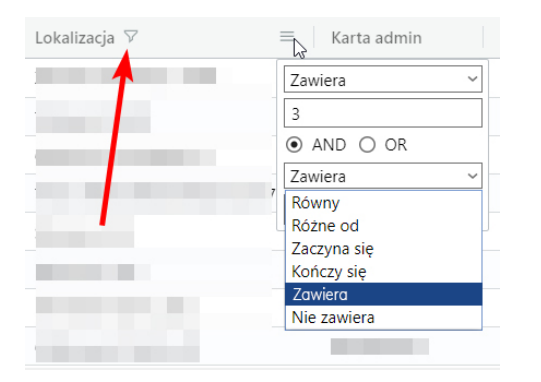

Jeśli ustawiono filtrację danych w danej kolumnie to obok nazwy kolumny wyświetlona zostanie ikona jak poniżej:

Rys. 9. Ustawiony filtr

#### 5.1.1. Ostatni stan zbiornika

Kliknięcie w tabeli Ostatni stan na obiekt, na którym został zamontowany terminal paliwa, spowoduje wyświetlenie parametrów takich jak:

- nazwa zbiornika,
- adres,
- ostatnia znana data,
- · procentowy poziom napełnienia,
- poziom cieczy w litrach,
- temperatura,
- pojemność i całkowita wartość (licznik głównych litrów).

Dodatkowo w sekcji **Pokaż raporty** można wybrać zakres czasu za jaki mają zostać wyświetlone dane archiwalne zbiornika opisane w następnym rozdziale. lkona zbiornika na mapie może mieć trzy kolory, w zależności od wartości procentowej:

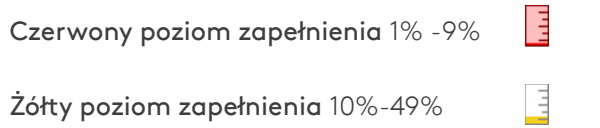

- -

446071

Zielony poziom zapełnienia 50%-100%

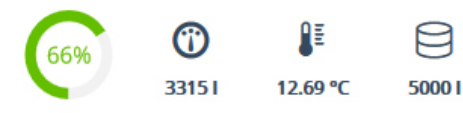

Rys. 10. Główne parametry zbiornika

#### 5.1.1. Ostatni stan zbiornika

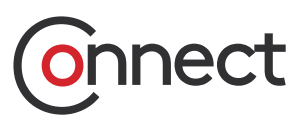

| ≡        | Kingspan | / Monitoring          |                                                |                                                                                                    |                                                                                                    |                                                             |                                                                                                    |                          | Pc             | owered by 🚷 TRA |
|----------|----------|-----------------------|------------------------------------------------|----------------------------------------------------------------------------------------------------|----------------------------------------------------------------------------------------------------|-------------------------------------------------------------|----------------------------------------------------------------------------------------------------|--------------------------|----------------|-----------------|
| 55       | 0        | Wyszukaj objekt       | -1/0-1/A                                       | Kateburg                                                                                                    | Lietuve<br>Startus Karenergan upp                                                                                               | Anniar<br>data                                              | thicoas the                                                                                                    | 5081310                  |                | ×               |
| ٢.,      |          | Try Second Conciliant | ireland Shiffield                              | Growingen<br>Havebourg<br>Noemstalhar<br>Bergin                                                                                                    | tproposes<br>Djetgosses<br>(Butyrisk                                                                                            | be/ep/cs                                                    |                                                                                                    | Zmiana                   | poziomu        |                 |
| al.      | > Ostatr | nie stany 🗲 5081310   | Carall                                         | Nederland Deutschrand B<br>Den Haag Roothen Legog<br>Indenn Legog                                                                                                    | 201 Poliska #Warszana                                                                                                    | the second second                                           | timinan Cospecie<br>Monante<br>Monante                                                                                                    | 21.07.20                 | 20 03:47:16    |                 |
| =        |          |                       | and and the second                             | Bergrouer Kalen Erner Dissele<br>Bergrouer Frankfurt<br>Decremoern am Main                                                                                                    | wendar Pradar                                                                                                    | - Ketterio: Kan                                             | Cyner                                                                                                    | USTAW WSPÓŁR             | Ζ.             |                 |
|          |          |                       | Toposey                                        | Guido Sacre 1185 under                                                                                                    | mer houman                                                                                                    | Breature<br>Yrgalite                                        | Rerue firmelia<br>Acemuia                                                                                                    | ZABLOKUJ DYST            | rybucję paliwa | <b>X</b>        |
|          | @ c      | STATNIE STANY         | POI de Parse 105 for<br>Auror London<br>Commer | Alternal Constant of the second second secon | rech Magyaronszag<br>Gran Dangalagi Oliphiapoor<br>angla Dangalagi Serias<br>Serias Seriardo Colonia Dangal<br>Seriardo Colonia | Mondeva<br>Manorala<br>Generation<br>Constants<br>Constants | Maparente<br>Maparente<br>Visional<br>Mariane<br>Mariane<br>M | Pokaž raporty<br>DZISIAJ | WCZORAJ        | INNY            |
|          | Ostatni  | e stany 🔍 Filtruj     |                                                |                                                                                                    |                                                                                                    | <b>±</b>                                                    | :: ×                                                                                                    | Główne parametry         |                | ^               |
|          |          | Nazwa 🕆               | Data aktualizacji                              | Lokalizacja                                                                                                    | Karta admin                                                                                                    | ADMIN_NAME                                                  | AINIMV                                                                                                    |                          | (1)            | 8               |
|          | 10       |                       | 08.07.2020 02:24:17                            | New York Concertion                                                                                                    |                                                                                                    |                                                             | 3258                                                                                                    | Comm                     | 420.001        | 5001            |
| <u>v</u> |          |                       | 21.07.2020 02:23:37                            |                                                                                                    |                                                                                                    |                                                             | _                                                                                                    | Skonfigurowane al        | army           | +               |
| 0        |          |                       | 19.07.2020 06:00:04                            |                                                                                                    |                                                                                                    |                                                             |                                                                                                    |                          |                |                 |
|          |          | 100                   | 23.07.2019 14:47:11                            |                                                                                                    | 08008CCE81                                                                                                    |                                                             |                                                                                                    | Ostatni stan             |                | ^               |
| 0        |          |                       | 25.11.2019 14:37:13                            | Sealar Other Regi                                                                                                    |                                                                                                    |                                                             |                                                                                                    | WAP_ACCOUNT_REF          |                | GUIDO SACRE     |
|          |          | 3000                  | 21.10.2019 11:03:43                            | Terra Decembra 2                                                                                                    |                                                                                                    |                                                             |                                                                                                    | WAP_ADDRESS_1            |                | ×               |
| Ċ        | *        | 1020 7                | 10 08 2010 12-11-18                            | Service and Control Service                                                                                                    |                                                                                                    |                                                             | ۶Ť                                                                                                    | WAP_ALERTS               |                | P               |

Rys. 11. Ostatni stan - Zbiornik

#### 5.1.2. Ustaw współrzędne

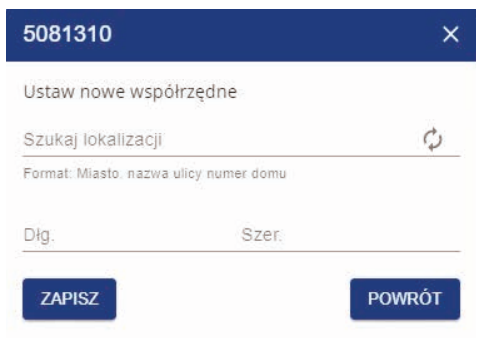

Rys. 12. Ręczne ustawienie lokalizacji obiektu

Opcja **Ustaw współrz.** pozwala na ręczne ustawienie współrzędnych dla monitorowanego obiektu. Funkcja ta jest przydatna w sytuacji, gdy obiekt nie przesyła współrzędnych i danych o lokalizacji, a jego pozycja się praktycznie nie zmienia. Dzięki temu można oznaczyć miejsce, gdzie się znajduje.

Nową lokalizację należy wpisać w oknie w postaci "miasto, ulica numer", wcisnąć przycisk znajdujący się po prawej stronie 🔿 i potwierdzić przyciskiem ZAPISZ:

Uwaga! Rozpropagowanie w systemie informacji o nowej lokalizacji może potrwać do 60 sekund.

#### 5.1.3. Ostatnia pozycja pojazdu bez nadajnika GPS

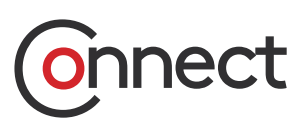

Kliknięcie na pojazd, który nie jest wyposażony w urządzenie rejestrujące GPS, ale jest powiązany tylko z kartą RFID używaną na terminalu do tankowania, umożliwia wyświetlenie informacji o jego ostatnim tankowaniu. Wybranie zakresu dat pozwala wyświetlić archiwum opisane w następnym rozdziale.

|        | Kingspan / Monitoring    |                     |                                                                                                    |                          |                                                                                                    |                       |                  | Po             | wered by 🕄 TRA |
|--------|--------------------------|---------------------|----------------------------------------------------------------------------------------------------|--------------------------|----------------------------------------------------------------------------------------------------|-----------------------|------------------|----------------|----------------|
|        | 0 Wyczyskaj objekt       |                     | and and and                                                                                                    | Detros                   | Rentices Commerce                                                                                                    | Moss                  | 5081310          |                | ×              |
| ۳.,    | Wyszukaj obiekt          | Ireland Sheffeid    | Generation - Management - Management - Manag | Approximation Statistics | be/appla                                                                                                    |                       | 📓 Zmiana         | poziomu        |                |
| 11.    | Sostatnie stany Sostatio | and the second      | fürdertand Deutschrand B<br>Den Haag Hunstein Legolg                                                                                                    | Porska «Wescawa          | The second second                                                                                                    | Contem Concern        | 21.07.20         | 20 03:47:16    |                |
| =      |                          | under and and       | Belger Hin Enar Debier<br>Belgen Fankler                                                                                                    | Weindame Arakdar Demo    | Ketterio: Face                                                                                                    | Cyun alterna          | USTAW WSPÓŁR     | Z              |                |
| -      |                          | Survey 1            | Therefore and the second                                                                                                    | Ales Ales                | Brendigt Horman<br>Victoria                                                                                                    | Reite Brades          | ZABLOKUJ DYST    | RYBUCJĘ PALIWA |                |
|        |                          | and a second        | Guido Sacre 1185 unchen<br>Schweitz Osten                                                                                                    | rasch Magyarorszag       | Maidava Roman Per-                                                                                                    | Acres Prove           | Pokaž raporty    |                |                |
|        | OSTATNIE STANY           | POI der Pinner 188. | AND AND AND AND AND AND AND AND AND AND                                                                                                    | en Singers, Columb       | A Galago Constantino Constantino Constanti | Autoray OpenStreetMap | DZISIAJ          | WCZORAJ        | INNY           |
|        | Ostatnie stany Q Filtra  | j                   |                                                                                                    |                          | ÷                                                                                                    | :: ×                  | Główne parametry |                | ^              |
|        | Nazwa 🕇                  | Data aktualizacji   | Lokalizacja                                                                                                    | Karta admin              | ADMIN_NAME                                                                                                    | AIN1MV                | 0                | $\odot$        | A              |
|        | 10                       | 08.07.2020 02:24:17 | American commercial                                                                                                    |                          |                                                                                                    | 3258                  | Cam              | 420.001        | 5001           |
| 27     | A                        | 21.07.2020 02:23:37 | Network Laboration                                                                                                    |                          |                                                                                                    | _                     |                  |                | - Ť            |
|        |                          | 21.07.2020 03:47:16 |                                                                                                    |                          |                                                                                                    |                       | Skonngurowane an | army           | Ŧ              |
| $\cap$ | -52,081(2)               | 19.07.2020 06:00:04 |                                                                                                    |                          |                                                                                                    |                       | Ostatni stan     |                |                |
|        |                          | 23.07.2019 14:47:11 | Provedore (Section Prove)                                                                                                    | 08008CCE81               |                                                                                                    |                       | Ustatili stali   |                | ^              |
|        | 1000                     | 25.11.2019 14:37:13 | Andrease Chinakan                                                                                                    |                          |                                                                                                    |                       | WAP_ACCOUNT_REF  |                | GUIDO SACRE    |
| 140    | 30.002                   | 21,10,2019 11:03:43 | Home Sectores 24                                                                                                    |                          |                                                                                                    |                       | WAP_ADDRESS_1    |                | X              |
| 0      | 4                        | 10/08/2010 12:11:18 | anan an                                                                                                    |                          |                                                                                                    | 18 C                  | WAP_ALERTS       |                | P              |

Rys. 13. Ostatnia pozycja pojazdu bez nadajnika GPS

# 5.2. Archiwum5.2.1. Archiwum zbiornika

Użytkownik ma możliwość wyświetlenia raportów (archiwum) dla każdego obiektu. Do dyspozycji ma schematy: DZISIAJ, JUTRO oraz INNY.

Schemat INNY pozwala na wyświetlenie raportu z dowolnego okresu czasu po uprzednim wprowadzeniu zakresu dat od i do:

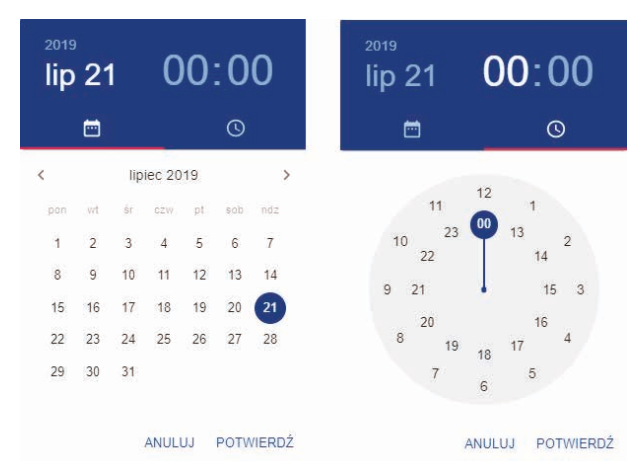

Rys. 14. Ustawienie daty i godziny w schemacie CUSTOM

#### 5.2.1. Archiwum zbiornika

## Onnect

W celu przejrzenia raportów archiwalnych można skorzystać z trzech wstępnych poziomów filtrów zdarzeń:

- Zdarzenia z załącznikami wyświetla tylko te zdarzenia, dla których został dołączony jakiś załącznik
- Wszystkie archiwalne zdarzenia wyświetla wszystkie zarejestrowane zdarzenia w wybranym zakresie czasu oraz umożliwia (dla zbiorników) wyświetlenie wykresu zmian poziomu oraz temperatury
- Dostawy i tankowania Tylko dla zbiorników.
   Wyświetla tylko zdarzenia związane z dostawą i tankowaniem paliwa

Widok zarejestrowanego tankowania odbywa się w zakładce **Monitoring** po wybraniu określonego obiektu (terminala) i wybraniu zakresu danych.

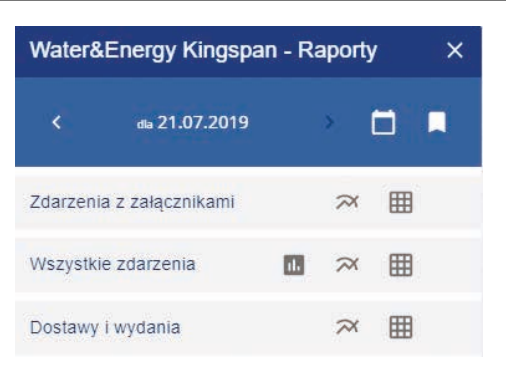

Rys. 15. Filtr zdarzeń dla raportów

Po kliknięciu "Dostawa i wydawania" zostanie wyświetlona tabela z zarejestrowanymi tankowaniami.

|     | Kingspan | / Monitoring        |                                   |                     |                               |           |                    |      |                        | Po     | wered     | i by 🕅 | rack |
|-----|----------|---------------------|-----------------------------------|---------------------|-------------------------------|-----------|--------------------|------|------------------------|--------|-----------|--------|------|
|     | Q        | Wyszukaj obiekt     | ал / / л<br>×                     | Craily              | Browniow                      | 5         | T                  | • W  | ater&Energy Kingspa    | n - Ra | aporty    | /      | ×    |
|     | State    | Scotch Street       | ing 3 21.07.2019.00:00 3          | Dostawy i wydania   |                               | Waringsto | wn                 |      | < dia 21.07.2019       |        | × 1       |        |      |
| =   | 1        | Ad                  | Portado                           | wn                  | Breary                        |           | L.                 | Zd   | arzenia z załącznikami |        | $\approx$ | ⊞      |      |
|     | T-LA     | 1 million           | 877                               | ANU.                | - Chi                         | $\prec$   | A26                | W    | szystkie zdarzenia     |        | $\approx$ | ⊞      |      |
|     | @ 0      | STATNIE STANY       |                                   | ENTY DAY D          |                               | 6         | Centoray OpenSt    | - DC | stawy i wydania        |        | $\approx$ | ⊞      |      |
|     | Dostaw   | y i wydania 🔍       | -iltruj                           |                     |                               |           | ± u                | ×    |                        |        |           |        |      |
|     | Nazwa    | Data 🕆              | Lokalizacja                       | Data początkowa     | Pojazd                        | Hość      | Poziom zapelnienia |      |                        |        |           |        |      |
|     | Wydanie  | 22.07.2019 07:22:03 | Road Station                      | 22.07.2019 07:20:22 | 1542 - 210.25                 | 39.4      | 63                 | 1    |                        |        |           |        |      |
|     | Wydanie  | 22.07.2019 23:48:13 | Research (Print Print)            | 22.07.2019 23:46:23 | HEALE REPORTED                | 21.28     | 63                 |      |                        |        |           |        |      |
| 1   | Wydanie  | 24.07.2019 08:39:30 | And reactions in which is figure. | 24.07.2019 08:37:51 | 10544-02-102-200              | 34.86     | 62                 |      |                        |        |           |        |      |
| 0   | Wydanie  | 24.07.2019 09:20:33 | An experience of the Person       | 24.07.2019 09:19:21 | 1654 (1765) (1766)            | 36.78     | 61                 |      |                        |        |           |        |      |
|     | Wydanie  | 24.07.2019 09:50:25 | History Addies Page               | 24.07.2019 09:48:57 | 154.0115510.016               | 40.89     | 61                 |      |                        |        |           |        |      |
| 0   | Wydanie  | 25.07.2019 06:54:36 | Records and State                 | 25.07.2019 06:52:32 | 1654-0-125162.285             | 53.25     | 60                 |      |                        |        |           |        |      |
|     | Wydanie  | 25.07.2019 10:20:01 | Response Dille Flat               | 25.07.2019 10:18:44 | 15942712712.116               | 48.18     | 59                 |      |                        |        |           |        |      |
| (1) | Minishia | 25 07 2010 15-19-27 |                                   | 75 07 2010 15-16-22 | HERE AND ADDRESS OF THE OWNER | 47 07     | 58                 | *    |                        |        |           |        |      |

Rys. 16. Raport Dostawy i wydania

Możliwe jest zapisanie raportu w celu szybkiego dostępu klikając bezpośrednio w zakładkę SEGMENTY DANYCH.

#### 5.2.1. Archiwum zbiornika

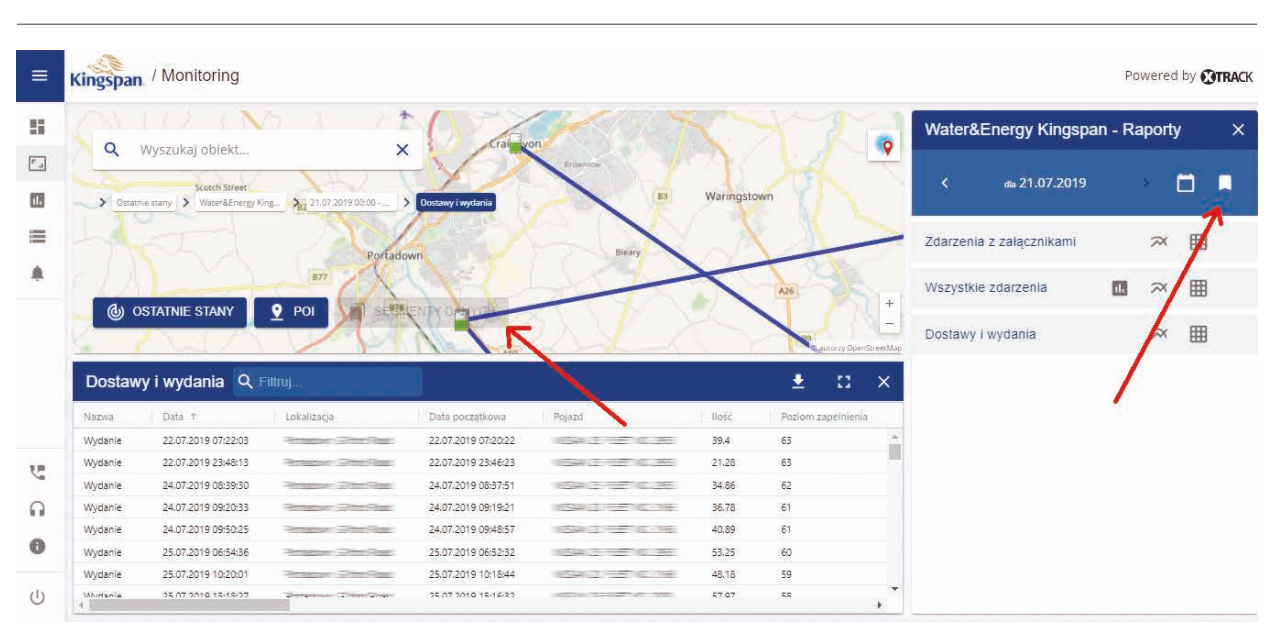

Rys. 17. Zapisanie raportu dla dostępu w zakładce Segmenty danych

Dla zbiorników istnieje możliwość wyświetlenia wykresu zmian poziomu oraz temperatury w funkcji czasu. Po wybraniu zakresu czasu, raportu **Wszystkie zdarzenia** oraz wciśnięciu przycisku rysowania 🕕 w miejscu tabeli wyświetli się wykres:

nnect

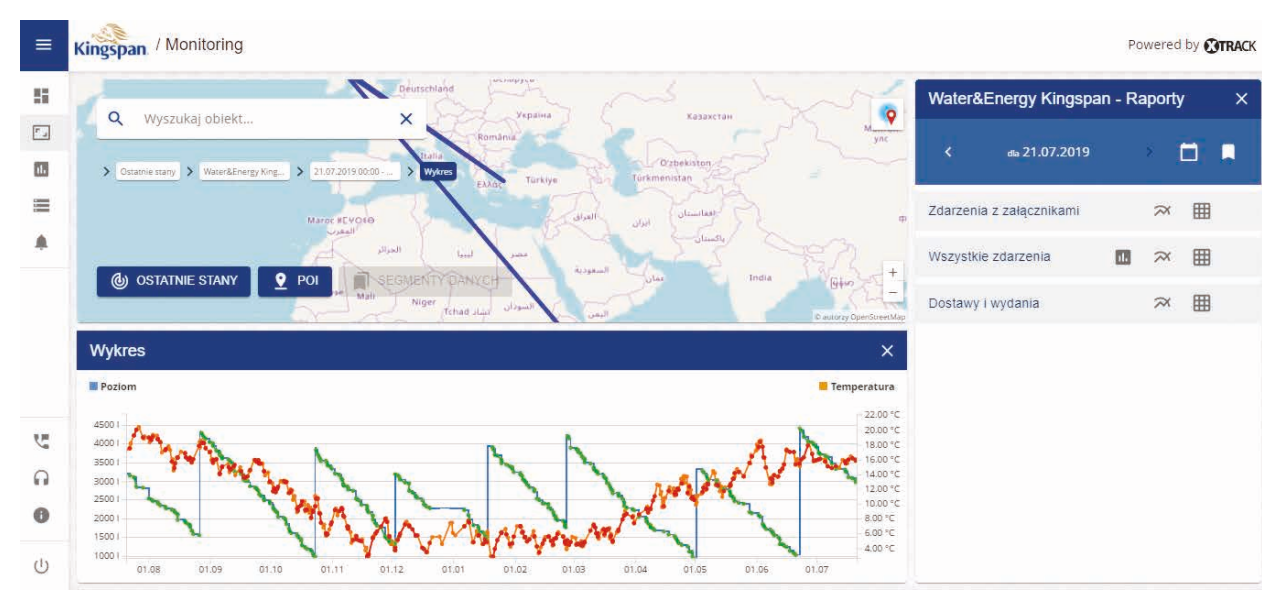

Rys. 18. Wykres zmian poziomu i paliwa dla zbiornika

Można przeglądać własne wykresy, wybierając przycisk 🛪 i wybierając odpowiednie parametry.

#### 5.2.1. Archiwum zbiornika

## Onnect

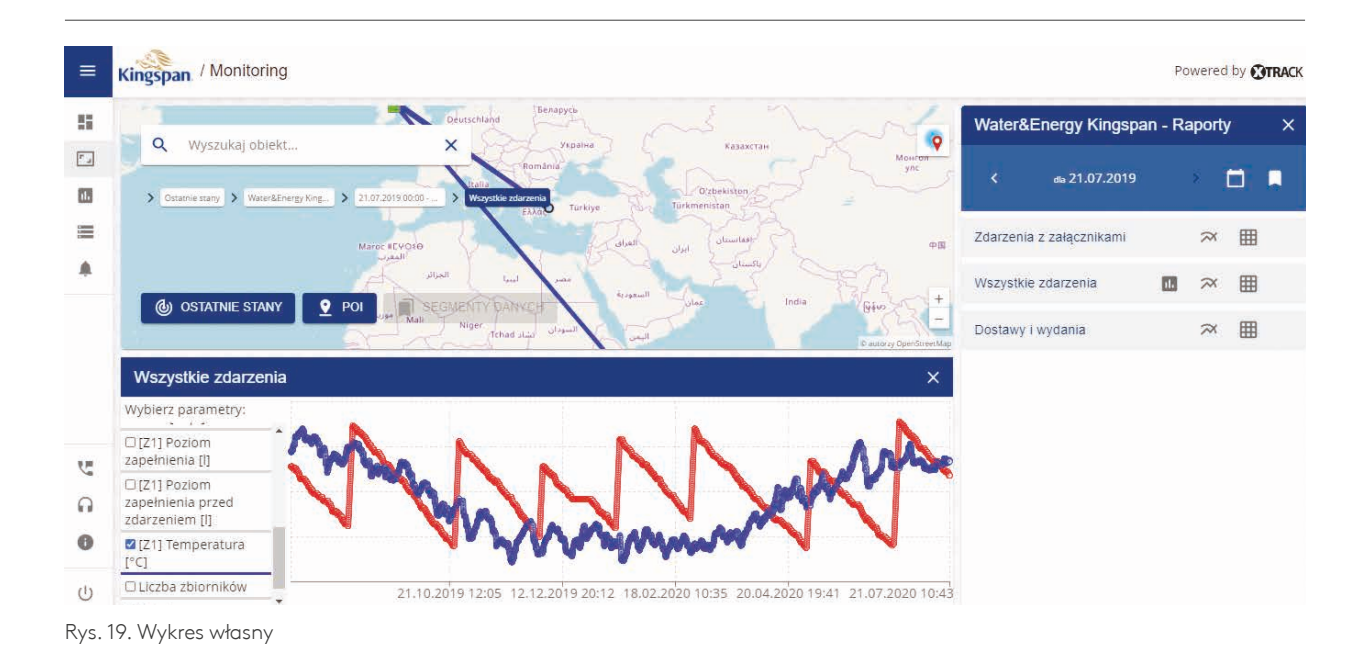

### 5.2.2. Archiwum - tankowania pojazdów

Wybranie pojazdu, do którego przypisana jest karta RFID do tankowania w terminalu i wybranie zakresu dat po kliknięciu **Wszystkie zdarzenia** wyświetla tabelę z zarejestrowanym tankowaniem wybranego pojazdu wraz z jego lokalizacją. Umożliwia to monitorowanie punktu tankowania, w którym klient ma kilka zbiorników w różnych lokalizacjach.

| ≡   | Kingspan / Monitoring        |                                    |                                                                                                    |                             |                                      |                             |          |                     | Po  | owered    | by <b>OTRA</b> |
|-----|------------------------------|------------------------------------|----------------------------------------------------------------------------------------------------|-----------------------------|--------------------------------------|-----------------------------|----------|---------------------|-----|-----------|----------------|
|     | 0 Wyczyskaj objekt           | 1 Care                             | in the second second se | L.                          | Network                              | Gdansk Kanute 0             | Wate     | r&Energy Kingspan   | - R | aport     | / ×            |
| ٢., | wyszakaj obiekt.             |                                    | ids i                                                                                                    | Groningen                   | Mecklenburg<br>Vorpammern            | - teref                     |          | od 19.07.2018 00:00 |     |           |                |
| 13  | Ostatnie stany     Water&Ene | Ireland<br>rgy King > 19.07.2018.0 | 10:00 - International Sheffield                                                                                                    | Nederland                   | demochen Berlin<br>Deutschland       | Poznań<br>Polska e Warszawa | <b>*</b> | do 21.07.2019 00:00 |     | <b>`</b>  |                |
|     |                              |                                    | Cardiff Cardiff                                                                                                    | Belgier/ Nordifien          | Leipzig<br>Erfurt Dresden            | Lodz Lublin                 | Zdarze   | nia z załącznikami  |     | $\approx$ | ⊞              |
| ۰   |                              | Gellis Sea<br>Met Celigije         | Guernsey                                                                                                    | Belgien<br>Letzebuerg       | rankfurt<br>m Main<br>Nurnberg       | Nrakow n.                   | Wszys    | tkie zdarzenia      |     | $\approx$ | ⊞              |
|     | OSTATNIE STANY               | Pol                                | Rennes                                                                                                    | Grand<br>Est Body<br>Warter | morro Bayern<br>München<br>Osterreic | Wien Slovensko -            | Dostav   | vy i wydania        |     | $\approx$ | ⊞              |
|     | Wszystkie zdarzenia          | Q Filtruj                          |                                                                                                    |                             |                                      | ± ∷ ×                       |          |                     |     |           |                |
|     | Nazwa                        | Data 🕆                             | Lokalizacja                                                                                                    | Poziom zapelnienia          | Pojazd                               | Przebieg                    |          |                     |     |           |                |
|     | Zmiana poziomu               | 19.07.2018 00:48:03                | Anness Dischart                                                                                                    | 54                          |                                      |                             |          |                     |     |           |                |
|     | Zmiana poziomu               | 19.07.2018 01:48:03                | Proster Official                                                                                                    | 54                          |                                      |                             |          |                     |     |           |                |
| 4   | Zmiana poziomu               | 19.07.2018 02:48:03                | Homeson - John Meet                                                                                                    | 54                          |                                      |                             |          |                     |     |           |                |
| 0   | Zmiana poziomu               | 19.07.2018 03:48:03                | Analysis (Distriction)                                                                                                    | 54                          |                                      |                             |          |                     |     |           |                |
|     | Zmiana poziomu               | 19.07.2018 04:48:03                | Antonio (Ditri Stat                                                                                                    | 54                          |                                      |                             |          |                     |     |           |                |
| 0   | Zmiana poziomu               | 19.07.2018 05:48:03                | Renation (2000 State)                                                                                                    | 54                          |                                      |                             |          |                     |     |           |                |
|     | Zmiana poziomu               | 19.07.2018 06:48:03                | Renation (Plan State)                                                                                                    | 54                          |                                      |                             |          |                     |     |           |                |
| U   | 7miana notiomu<br>4          | 10.07.2019.07-39-03                |                                                                                                    | R.4.                        |                                      |                             |          |                     |     |           |                |

Rys. 20. Raport tankowania pojazdu

## 5.2.3. Zdjęcia z kamer

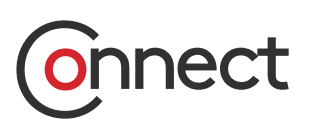

Terminal paliwowy umożliwia podłączenie maksymalnie czterech kamer. Zdjęcia są przypisywane do zdarzeń: rejestrowanie karty, uruchamianie i zatrzymywanie przepływu, tankowanie, wylogowanie karty. **Obrazy przypisane do tankowania.** 

|      | Kingspan | / Monitoring                                                                                                    |                                                                                                    |                                                                                                    |                                                |                 |                                            |                                                                                                    | Powered by OTRAC          |
|------|----------|----------------------------------------------------------------------------------------------------|----------------------------------------------------------------------------------------------------|----------------------------------------------------------------------------------------------------|------------------------------------------------|-----------------|--------------------------------------------|----------------------------------------------------------------------------------------------------|---------------------------|
|      |          | Vierskingsbiet<br>Kingsabiet<br>Mitter Standy<br>Vierskingsbiet<br>Vierskingsbiet<br>Vie | Numero Contractor Contractor Cont | Contractions<br>Contractions<br>Co |                                                |                 | non ang ang ang ang ang ang ang ang ang an | Water&Energy Kin  Water&Energy Kin  Calibrian State  Water&Energy Kin  Calibrian  Calibrian  Calibr | gspan ×<br>iomu<br>143:00 |
| S.   |          | XASI                                                                                                    | 1 21/22/2                                                                                                    | 一十八                                                                                                    | the Automation                                 | / Dwor<br>ansko | © OpenStreedMap contributors               | CAMO                                                                                                    | <u>192.168.10.101</u> 🛓 👁 |
| ~    | Ostatnie | stany Q Filtruj                                                                                                    |                                                                                                    |                                                                                                    |                                                |                 | ± ×                                        | Ostatni stan                                                                                                    | ^                         |
| i al | Nazwa    | Data aktualizacji 4                                                                                                    | Lokalizacja                                                                                                    | Karta admin                                                                                                    | CAMO                                           | CARDSCNT        | Data I czas rozpoczęcia                    | RFID                                                                                                    | 10001000                  |
| 0    |          | 09.04.2019 08:18:00                                                                                                    |                                                                                                    | 10001100                                                                                                    |                                                | 219             | 2019-04-08109:58:34.000                    | Grupa kart                                                                                                    |                           |
|      |          | 08.04.2019 12:00:27                                                                                                    |                                                                                                    |                                                                                                    | 192,168,10.101_01_20190129135447088_TIMING.jpg | 10078           |                                            | Karta User                                                                                                    | Automatical States        |
| dh.  |          | 08.04.2019 08:20:07                                                                                                    |                                                                                                    |                                                                                                    | 192.168.10.101_01_20190408071646187_TIMING.jpg | 219             | 2019-04-08T05:14:24.000                    | Poiazd                                                                                                    | -                         |
| 0    |          | 08.04.2019 07:26:53                                                                                                    |                                                                                                    |                                                                                                    | 192.168.10.101_01_20190215160547839_11MIN0.jpg |                 |                                            | CARDSONT                                                                                                    | 10                        |

Rys. 21. Zdjęcie z tankowania

#### 5.3. Zarządzanie alarmami dla zbiornika

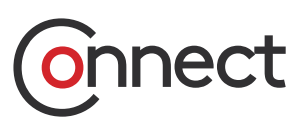

W zakładce **Monitoring** po wybraniu określonego obiektu (zbiornika) w tabeli **Ostatnie stany**,

w panelu po prawej stronie widoczna jest sekcja **Skonfigurowane alarmy**.

| =   | Kingspan / Monitoring                |                     |                       |                        |                         |                       |               |               | Powered | by OTRA | <b>I</b> CK |
|-----|--------------------------------------|---------------------|-----------------------|------------------------|-------------------------|-----------------------|---------------|---------------|---------|---------|-------------|
|     | <b>Q</b> Wyszukaj obiekt             | ×                   |                       |                        | •                       | Water                 | &Energy K     | ingspan       |         | >       | ×           |
|     |                                      |                     |                       |                        |                         | 1                     | Zmiana p      | oziomu        |         |         |             |
| 0.0 | Ostátnie stany     Water&Energy King |                     | F_7                   |                        |                         |                       | 21.07.2020    | 0 11:43:00    |         |         |             |
|     |                                      |                     | Water Energy Kirespan |                        |                         | USTAV                 | V WSPÓŁRZ.    |               |         |         |             |
|     |                                      |                     |                       |                        |                         | ZABLO                 | KUJ DYSTRY    | /BUCJĘ PALI   | WA      |         |             |
|     | (b) OSTATNIE STANY                   | POI 📄 SEGMI         | ENTY DANYCH           | •                      | P autorzy OperStreetMap | Pokaž rapo<br>DZISIA. | orty<br>J     | WCZORAJ       |         | INNY    | 2           |
|     |                                      |                     |                       |                        |                         | Główne                | parametry     |               |         |         | ~           |
|     | Nazwa T                              | 20.07.2020.09:20:28 | Lokalizacja           | Karta admin ADMIN_NAME | AIN1MV                  | 0                     | Ô             | 0 E           | 8       |         |             |
|     | itter:                               | 17.10.2019 13:12:17 | Terms Terminal T      |                        |                         | 59%                   | 2970.001      | •<br>16.03 °C | 50001   | 67160.6 | 51          |
| C.  | 12112                                | 20.07.2020 09:28:54 | 1985 (2016)           |                        |                         |                       |               |               |         |         | 5.1.        |
| 0   | (2007)                               | 10.12.2019 11:08:20 | CHEMNER, Sectors 11   |                        | -                       | Skonfigu              | irowane alari | my            |         | + '     | *           |
| •   | (21-High) (21-High)                  | 20.07.2020 10:37:20 | Tart Con              |                        | -                       | Ostatni i             | tan           |               |         |         |             |
| 0   |                                      | 01.11.2019 15:19:10 | Access which have     |                        |                         | Ostatin               | stan          |               |         |         |             |
| U   |                                      | 21.07.2020 11:43:00 | Person (Peri Pari     | 03000868F6             | •                       |                       |               |               |         |         |             |

Rys. 22. Skonfigurowane alarmy dla obiektu

Aby dodać nowy alarm dla wybranego Zbiornika należy na belce **Skonfigurowane alarmy** w panelu po prawej stronie kliknąć w ikonę plus.

| Water                   | &Energy Kings                | pan           | ×            |
|-------------------------|------------------------------|---------------|--------------|
|                         | Zmiana pozior                | mu            |              |
|                         | 21.07.2020 11:4              | 3:00          |              |
| USTA                    | w WSPÓŁRZ.                   |               |              |
| ZABL                    | OKUJ DYSTRYBUC.              | ję paliwa     |              |
| Pokaż rap               | orty                         |               |              |
| DZISIA                  | J WCZ                        | ORAJ          | INNY         |
| Główne                  | parametry                    |               | ~            |
| Skonfig                 | urowane alarmy               | -             | + ~          |
| Ostatni                 | stan                         |               | ^            |
| [Z1] Pozio              | m zapełnienia [l]            | (20) A        | 2970         |
| [Z1] Pozio<br>zdarzenie | m zapełnienia przed<br>m [l] |               | 3000         |
| Data i czas             | rozpoczęcia                  | 2020-07-20114 | 4:04:07.000Z |
| Dostawa                 |                              |               | 0            |

Rys. 23. Dodawanie nowego alarmu dla obiektu

W oknie **Dodaj alarm** należy wybrać z dostępnej listy **Definicję alarmu** oraz opcjonalnie wypełnić pola **Nazwa** i **Adresy e-mail**.

Należy również obowiązkowo wypełnić dodatkowe pola związane z wybraną definicją alarmu.

| Dodaj alarm        | 8 | × |
|--------------------|---|---|
| Definicja alarmu * |   | * |
| Nazwa              |   |   |
| Adresy e-mail      |   |   |

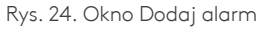

#### 5.3. Zarządzanie alarmami dla zbiornika

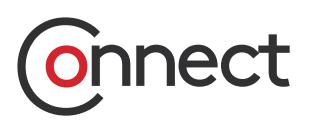

W polu **Adresy e-mail** można podać kilka adresów e-mail na które będą wysyłane powiadomienia o wystąpieniu alarmu.

Po uzupełnieniu danych, **Skonfigurowany alarm** należy zapisać klikając w ikonę dyskietki, jak pokazano w oknie poniżej:

| <b>a</b> × |
|------------|
| 1.         |
| /          |
|            |
|            |
|            |

Rys. 25. Zapisanie skonfigurowanego alarmu

wybranego obiektu oraz w kolumnie przed kolumną z nazwą obiektu.

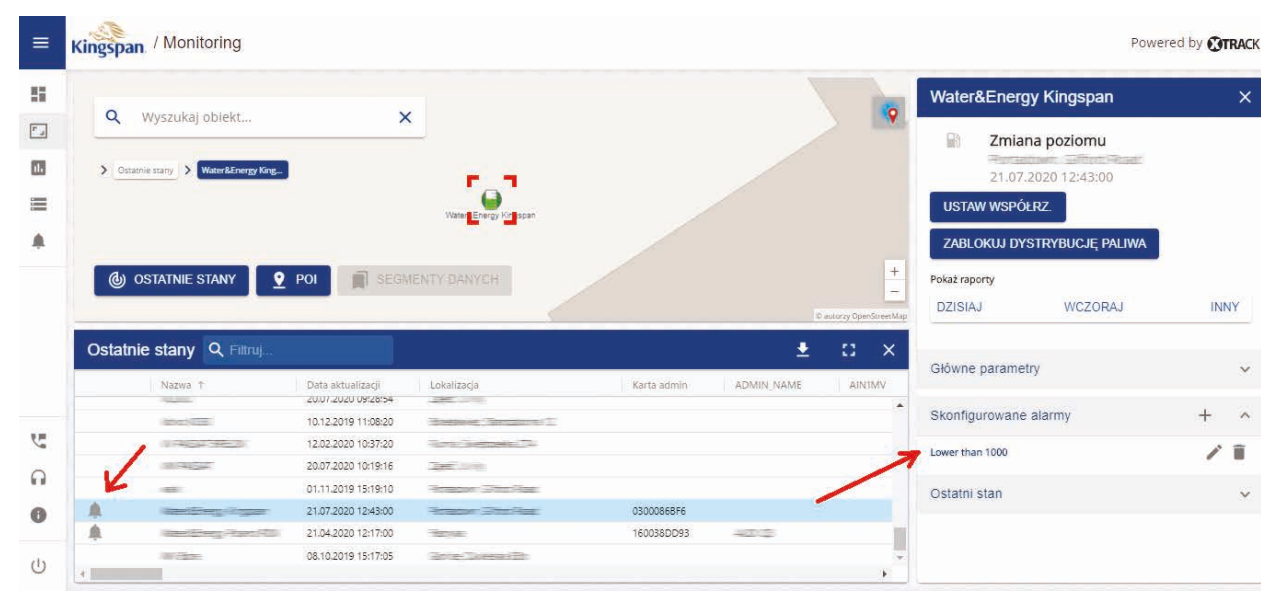

Rys. 26. Obiekt dla którego skonfigurowano alarm

Dany skonfigurowany alarm można edytować klikając w ikonę edycji 🧪 lub usunąć klikając w ikonę usuń 💼 .

Po wykryciu alarmów przez system lista wszystkich alarmów dostępna jest w module alarmów opisanym szczegółowo w rozdziale **8. Alarmy**.

Po zapisaniu alarmu, **Skonfigurowany alarm** jest widoczny w panelu po prawej stronie dla

#### 5.4. Widoki

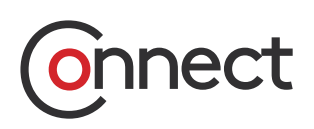

Podczas przeglądania archiwum obiektów możliwe jest korzystanie z widoków, dzięki którym można w szybki sposób przełączać się między

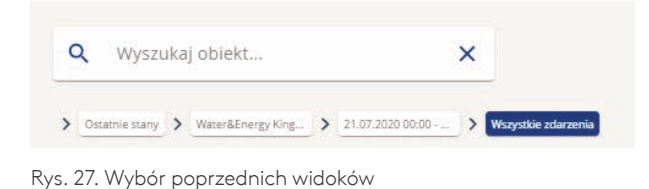

ostatnio wyświetlanymi kontekstami. Ikony z poprzednimi widokami widoczne są w lewym górnym rogu mapy:

### 5.5. POI (Point of Interest)

Przycisk POI pozwala na zarządzanie (dodawanie, usuwanie) użytecznych punktów (lokalizacji) na mapie. Każdy z punktów może być opisany nazwą, adresem oraz komentarzem. Po wybraniu tej opcji w tabeli pojawi się lista wszystkich zdefiniowanych lokalizacji oraz przycisk do dodawania nowych:

| =           | Kingspan / Monitoring                                                                                                    |                                      | Powered by <b>GTRACK</b>                                                                                                    |
|-------------|----------------------------------------------------------------------------------------------------|--------------------------------------|----------------------------------------------------------------------------------------------------|
|             | Q       Wyszukaj oblekt       X         >       Louiszagie       >         >       Louiszagie       >         O OSTATNIE STANY       Y       POI         SEGMENTY DANYCH                                                                                                    |                                      | Dodaj lokalizację     ×       Ustaw współrzędne lokalizacji, klikając w mapę       Nazwa *       Szukaj lokalizacji       Format: Miasto, nazwa ulicy, numer domu       Dig.     Szer. |
| ت<br>۵<br>۵ | Lokalizacje         Q. Fritruj           Nazwa         Data aktualizacji         Komentarz         Miasto         Ulica         Nr domu           Cralgavon Cty         23.07.2019         12:47:40         Cralgavon Cty         23.07.2019         12:47:40           Cralgavon Cty         23.07.2019         12:47:40         Cralgavon Cty         23.07.2019         12:50:28 | E autory OpenStreet Mag :<br>+ 👱 3 X | Komentarz<br>ZAPISZ                                                                                                    |

Rys. 28. Widok tabeli z lokalizacjami

#### 5.5. POI (Point of Interest)

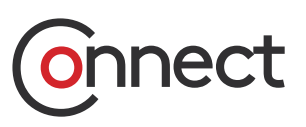

W celu utworzenia nowej lokalizacji należy wcisnąć przycisk z plusem + znajdujący się po lewej stronie tabeli i kliknąć w wybrany punkt na mapie (lub podać dokładny adres lokalizacji w postaci "miasto, ulica numer", a następnie kliknąć przycisk ().

Po pojawieniu się znacznika na mapie należy uzupełnić nazwę nowej lokalizacji i (opcjonalnie) pole z komentarzem:

| Dodaj lokalizac         | ję                      | ×      |
|-------------------------|-------------------------|--------|
| Ustaw współrzędn        | e lokalizacji, klikając | w mapę |
| Nazwa *                 |                         |        |
| Szukaj lokalizacji      |                         | φ      |
| Format: Miasto, nazwa i | alicy, numer domu       |        |
| Dłg.                    | Szer.                   |        |
| Komentarz               |                         |        |

Istniejącą lokalizację można również edytować (przycisk EDYCJA) oraz usunąć (ikona z koszem):

| Podgląd lokalizacji               | ×                |
|-----------------------------------|------------------|
| Nazwa                             |                  |
| Craigavon City                    |                  |
| Adres                             |                  |
| Komentarz                         |                  |
| EDYCJA                            | 0                |
| Rys. 30. Edycja/usuwanie istnieja | jcej lokalizacji |

Rys. 29. Okno dodawania nowej lokalizacji

#### 6. Raporty

Moduł **raportów** służy do tworzenia raportów dla pojazdów i zbiorników na postawie zdefiniowanych szablonów oraz kryteriów.

#### Okno z raportami zawiera takie kolumny jak:

- ID identyfikator raportu,
- **Typ** typ raportu,
- Pojazdy pojazdy, dla których raport został wygenerowany,
- Zakres dat okres, dla którego wygenerowany został raport,
- · Status status raportu Nowy/Gotowy,
- · Wygenerowano data wygenerowania raportu,
- · Rozmiar wielkość pliku w MB,
- Akcje opcje umożliwiające pobranie lub usunięcie raportu.

#### 6. Raporty

|       |      |                                |         |                         |              |         | NC       | WY RAPORT |
|-------|------|--------------------------------|---------|-------------------------|--------------|---------|----------|-----------|
| tatus | ID   | Тур                            | Oblekty | Zakres dat              | Wygenerowano | Rozmiar | Ak       | cje       |
| ~     | 8992 | Refuelings and Supplies Report | 1146    | 04.11.2019 - 19.11.2019 | 19.11.2019   | 0.7 MB  | *        | Î         |
| ~     | 8948 | Refuelings and Supplies Report | 183     | 17.11.2019 - 17.11.2019 | 18.11.2019   | 0.7 MB  | <u>*</u> |           |
| ~     | 8947 | Refuelings and Supplies Report | 163     | 14.11.2019 - 14.11.2019 | 18.11.2019   | 0.6 MB  | *        | T         |
| *     | 8946 | Refuelings and Supplies Report | 163     | 14.11.2019 - 15.11.2019 | 18.11.2019   | 0.7 MB  | <u>+</u> |           |
| ~     | 8945 | Refuelings and Supplies Report | 163     | 15.11.2019 - 15.11.2019 | 18.11.2019   | 0.6 MB  | <u>*</u> | 8         |
| ~     | 8944 | Refuelings and Supplies Report | 195     | 18.11.2019 - 18.11.2019 | 18.11.2019   | 0.5 MB  | <u>*</u> | T         |
| ~     | 8135 | Tankowania pojazdow            | 1087    | 01.10.2019 - 25.10.2019 | 25.10.2019   | 56.0 KB | *        | Î         |
|       |      |                                |         |                         |              |         |          |           |

Rys. 31. Widok okna raportów

Stworzenie nowego raportu umożliwia przycisk Nowy raport.

W oknie, które pojawia się po jego wciśnięciu Użytkownik wybiera **typ raportu**, **pojazd** (lub pojazdy) dla których raport ma być wygenerowany oraz **zakres dat** od daty początkowej do daty końcowej.

Wciśnięcie przycisku **Generuj raport** przy poprawnie wypełnionych kryteriach spowoduje wygenerowanie raportu, a następnie pobranie go na dysk lub usunięcie.

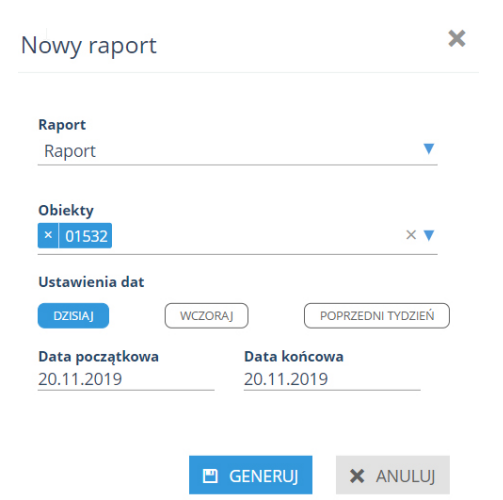

nnect

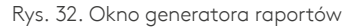

#### 7. Kartoteki

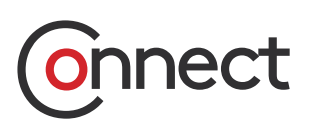

Moduł składa się z czterech części, a każda z nich umożliwia wykonywanie określonych akcji na obiektach:

- **Pojazdy** dodanie nowego pojazdu, edycja, przypisanie kart RFID,
- **Pracownicy** dodanie nowego pracownika, edycja, przypisanie kart RFID,
- · Karty RFID dodanie nowej karty RFID, edycja,
- · Zbiorniki wysłanie kart RFID.

#### 7.1. Pojazdy

Zakładka Pojazdy zawiera listę pojazdów, które może monitorować Użytkownik wraz z podstawowymi informacjami na ich temat (nazwa, grupa, nr. rejestracyjny, nr. boczny, przypisane karty RFID, strefa czasowa). Dodatkowo istnieje możliwość edytowania ich danych oraz przypisania do nich kart RFID.

|           | and the second second |                        |              |            |                                                 |                          |
|-----------|-----------------------|------------------------|--------------|------------|-------------------------------------------------|--------------------------|
| Nazwa     | Grupa                 | Numer<br>rejestracyjny | Numer boczny | Karty RFID | Strefa czasowa                                  | Akcje                    |
| POJAZD 1  | Domyślna              |                        |              |            | (UTC+01:00) Sarajevo, Skopje, Warsaw,<br>Zagreb | 🖉 Edycja 👘 Przypisywanie |
| POJAZD 10 |                       |                        |              |            | (UTC+01:00) Sarajevo, Skopje, Warsaw,<br>Zagreb | 🖉 Edycja 👘 Przypisywanie |
| POJAZD 11 |                       |                        |              |            | (UTC+01:00) Sarajevo, Skopje, Warsaw,<br>Zagreb | 🖉 Edycja 🔟 Przypinywania |
| POJAZD 12 |                       |                        |              |            | (UTC+01:00) Sarajevo, Skopje, Warsaw,<br>Zagreb | 🖉 Edycja 🛸 Przypisywanie |
| POJAZD 13 |                       |                        |              |            | (UTC+01:00) Sarajevo, Skopje, Warsaw,<br>Zagreb | 🖉 Edycja 🗠 Przypisywanie |
| POJAZD 14 |                       |                        |              |            | (UTC+01:00) Sarajevo, Skopje, Warsaw,<br>Zagreb | 🖉 Edycja 👘 Przypisywanie |
| POJAZD 15 |                       |                        |              |            | (UTC+01:00) Sarajevo, Skopje, Warsaw,<br>Zagreb | 🔊 Edycja 😁 Przypisywanie |
| POJAZD 16 |                       |                        |              |            | (UTC+01:00) Sarajevo, Skopje, Warsaw,           | 🖉 Edycja 👘 Przypisywanie |

Rys. 33. Okno rejestru pojazdów

#### 7.1. Pojazdy

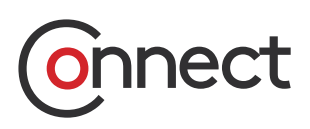

Aby dodać pojazd należy wcisnąć niebieski przycisk NOWY POJAZD znajdujący się w prawym górnym rogu aplikacji. Po uzupełnieniu odpowiednich pól (pola wymagane to: Nazwa, Grupa, Strefa czasowa) nowy pojazd dodaje się przyciskiem **Zapisz:** 

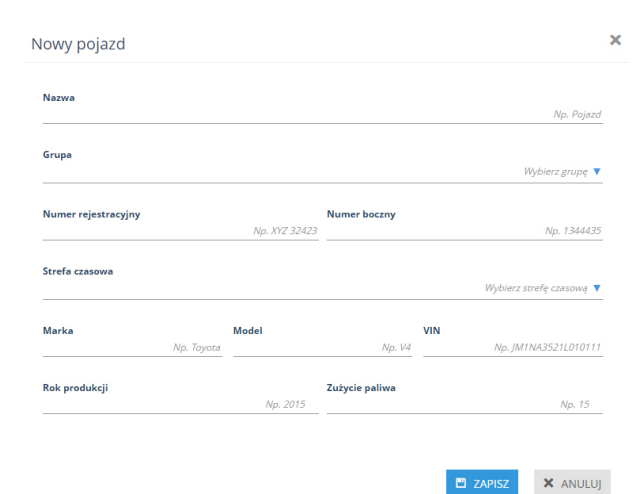

Aby wyedytować dane pojazdu należy kliknąć przycisk 🖉 Edycja znajdujący się w kolumnie Akcje.

W oknie, które się pojawi istnieje możliwość zmiany danych pojazdu:

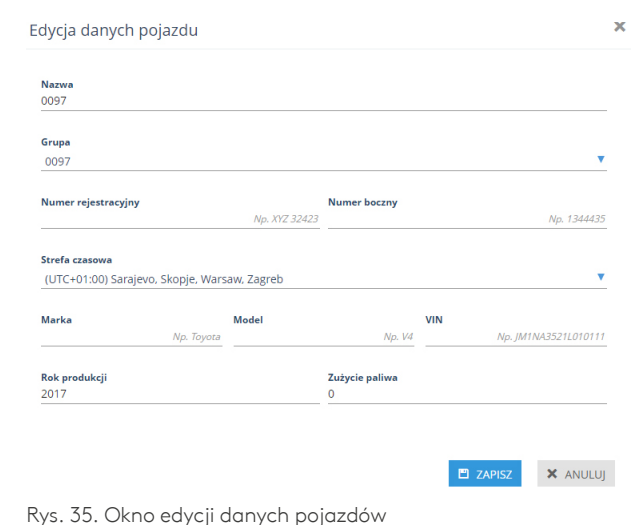

W polu wyboru kart RFID istnieje możliwość

listy, lub też wybranie ich po uprzednim

bezpośredniego wybrania kart z dostępnej ich

Rys. 34. Okno dodawania nowego pojazdu

Po zakończonej edycji danych należy je zatwierdzić wciskając przycisk **Zapisz**.

Aby przypisać do pojazdu kartę RFID należy wcisnąć przycisk <sup>+</sup> Przypisz kartę RFID widoczny w kolumnie Akcie.

W oknie "Przypisz kartę RFID do pojazdu" istnieje możliwość dowiązania do pojazdu kart RFID:

| Przypisywanie <mark>k</mark> | art      |                 | × |
|------------------------------|----------|-----------------|---|
| Pojazd<br>000001             |          |                 |   |
| Karty RFID                   |          | Wybierz karty 🔻 |   |
|                              |          |                 |   |
|                              | 🖺 ZAPISZ | × ANULUJ        |   |

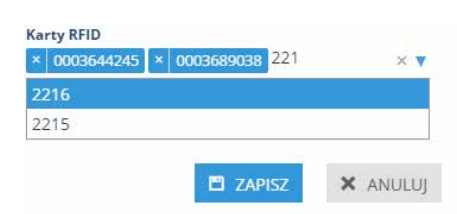

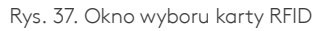

przefiltrowaniu:

Aby przypisać do obiektu wybraną kartę RFID należy wcisnąć niebieski przycisk **Zapisz**.

Rys. 36. Okno przypisania kart RFID do pojazdu

#### 7.2. Pracownicy

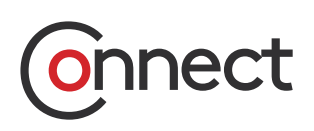

Zakładka Pracownicy zawiera listy pracowników, których może monitorować Użytkownik wraz z podstawowymi informacjami na ich temat (nazwa, grupa, mię i nazwisko, karty RFID, adres oraz dane kontaktowe). Dodatkowo istnieje możliwość edytowania ich danych oraz przypisania do nich kart RFID.

| POJ                | ZDV         |                              | PRACOWNICY |       | KARTY REID      | ZBIORNIKI                             |
|--------------------|-------------|------------------------------|------------|-------|-----------------|---------------------------------------|
| Q Wyszukaj po na   | 40%(0 - 192 | azował tro Modone. 🛦         |            |       |                 | NOW PR                                |
| Nazwa<br>TEST Test | Grupa       | lmig I nazwisko<br>Test TEST | Karty RFID | Adres | Dane kontaktowe | Akde<br>🌶 Edycja 🛸 Przypisywanie kart |
| •                  |             |                              |            |       |                 |                                       |
|                    |             |                              |            |       |                 |                                       |
| b                  |             |                              |            |       |                 |                                       |
|                    |             |                              |            |       |                 |                                       |
|                    |             |                              |            |       |                 |                                       |
|                    |             |                              |            |       |                 |                                       |

Rys. 38. Okno rejestru pracowników

Aby dodać nowego pracownika należy wcisnąć niebieski przycisk <u>NOWY PRACOWNIK</u> znajdujący się w prawym górnym rogu aplikacji. Po uzupełnieniu odpowiednich pól (pola wymagane to: Grupa, Imię i Nazwisko) nowego pracownika dodaje się przyciskiem **Zapisz**. Aby wyedytować dane pracownika należy kliknąć przycisk 🖉 Edycja znajdujący się w kolumnie Akcje. W oknie, które się pojawi istnieje możliwość zmiany pracownika:

| Nazwa                             |            | Grupa            | Wybierz grupę 🔻                   |
|-----------------------------------|------------|------------------|-----------------------------------|
| Imię                              | Np. Jan    | Nazwisko         | Np. Nowak                         |
| E-mail<br>Np. j.nowak@example.com | Phone      | Np. +48123456789 | <b>Mobile</b><br>Np. +48123456789 |
| Ulica<br>Np. Piastowska           | Numer domu | Np. 63A          | Numer mieszkania<br>Np. 13        |
| Kod pocztowy                      | Np. Ec1    | Miasto           | Np. Gdańsk                        |

Rys. 39. Okno dodawania nowego pracownika

Edycja danych pracownika × Grupa Nazwa IMIĘ NAZWISKO 0478 Nazwisko NAZWISKO lmię IMIĘ E-mail Phone Mobile Np. +4812345678 Np. +48123456789 Numer domu Ulica Numer mieszkania Np. 63A Np. 13 Kod pocztowy Miasto Np. Ec1 Np. Gdańsk 🗙 ANULUJ

Rys. 40. Okno edycji danych pracownika

#### 7.2. Pracownicy

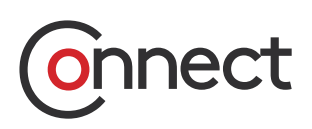

Po zakończonej edycji danych należy je zatwierdzić wciskając przycisk **Zapisz**. Aby przypisać do pojazdu lub pracownika kartę RFID należy wcisnąć przycisk + Przypisz kartę RFID widoczny w kolumnie Akcie. W oknie "Przypisz kartę RFID do pojazdu" istnieje możliwość dowiązania do pojazdu lub pracownika karty RFID.

| Przypisywanie k            | art      |                 |
|----------------------------|----------|-----------------|
| Pracownik<br>IMIĘ NAZWISKO |          |                 |
| Karty RFID                 |          | Wybierz karty 🔻 |
|                            | 🖹 ZAPISZ | × ANULUI        |

W polu wyboru karty RFID istnieje możliwość bezpośredniego wybrania karty z dostępnej ich listy, lub też wybranie jej po uprzednim przefiltrowaniu:

| ×  | 0003644245 | × | 0000104400 | 221 | × 🔻 |
|----|------------|---|------------|-----|-----|
| 2  | 216        |   |            |     |     |
| 22 | 215        |   |            |     |     |
|    |            |   |            |     |     |
|    |            |   |            |     |     |

Rys .42. Okno wyboru karty RFID

Aby przypisać do obiektu wybraną kartę RFID należy wcisnąć niebieski przycisk **Zapisz**.

#### 7.3. Karty RFID

Rys. 41. Okno przypisania karty RFID do pracownika

Zakładka Karty RFID zawiera listę wszystkich kart, do której uprawniony jest Użytkownik wraz z podstawowymi danym kart takimi jak: numer, kod, grupa, typ, obiekt powiązany oraz opis:

| POJAJ            | (DY        | PRA        | OWNICY | KARTY RFID       |      | ZBIORNIKI |
|------------------|------------|------------|--------|------------------|------|-----------|
| Q Wyszukaj karty | Wyszukaj p | o grupie 🔻 |        |                  |      | N         |
| Numer            | Kod        | Grupa      | Тур    | Obiekt powiązany | Opls | Akcje     |
| AAAAA            | AAAA1      |            |        |                  |      | 🖉 Edycja  |
| AAAA2            | AAAA2      |            |        |                  |      | 🖉 Edycja  |
| AAAA3            | AAAA3      |            |        |                  |      | 🖉 Edycja  |
| AAAA4            | AAAA4      |            |        |                  |      | 🖉 Edycja  |
| AAAA6            | AAAA6      |            |        |                  |      | 🖉 Edycja  |
| AAAAA            | AAAAA      |            |        |                  |      | 🖉 Edycja  |
| АААААА           | AAAAA      |            |        |                  |      | Ø Edvcia  |

Rys. 43. Okno Kart RFID

#### 7.3. Karty RFID

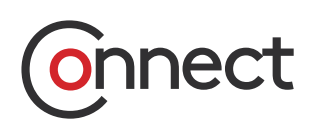

Aby dodać nową kartę RFID należy wcisnąć niebieski przycisk NOWA KARTA znajdujący się w prawym górnym rogu aplikacji. Po uzupełnieniu odpowiednich pól (pola wymagane to: Kod, Numer, Grupa i Typ) nową kartę dodaje się przyciskiem **Zapisz**.

| lowa karta |                                         | × |
|------------|-----------------------------------------|---|
| Kod        | Dozwolone cyfry (0-9) oraz litery (a-f) |   |
| Numer      |                                         |   |
| Grupa      | Wybierz grupę 🔻                         |   |
| Тур        | Wybierz typ 🔻                           |   |
| Opis       | Np. Opis mojej karty                    |   |
|            |                                         |   |
|            | ZAPISZ X ANULUJ                         |   |

Rys. 44. Okno dodawania nowej karty RFID

Aby wyedytować dane karty RFID należy wcisnąć przycisk *b* Edycja znajdujący się z prawej strony wiersza. W oknie, które się pojawi istnieje możliwość zmiany danych karty lub, w przypadku kart niedowiązanych do żadnego obiektu, wprowadzenie jej opisu:

| ,,,,,, |          |          |
|--------|----------|----------|
| Kod    |          |          |
| 1      |          |          |
| Numer  |          |          |
| 1      |          |          |
| Grupa  |          |          |
| 0160   |          |          |
| Тур    |          |          |
| Admin  |          | •        |
| Opis   |          |          |
|        |          |          |
|        |          |          |
|        | 🖺 ZAPISZ | × ANULUJ |

Rys. 45. Okno Edycji danych karty RFID

Wprowadzone zmiany należy zatwierdzić klikając niebieski przycisk **Zapisz**.

#### 7.4. Zbiorniki

Zakładka Zbiorniki zawiera listę zbiorników, które są monitorowane przez Użytkownika wraz z podstawowymi informacjami, takimi jak: nazwa zbiornika, pojemność, rezerwa, logika, zawartość, opis oraz Strefa czasowa.

| POJAZDY |                 | PRACO   | OWNICY | )         | KARTY RFID | ZBIORNIKI                                       |                                                        |
|---------|-----------------|---------|--------|-----------|------------|-------------------------------------------------|--------------------------------------------------------|
| Q Wys   | zuka) po nazwie |         |        |           |            |                                                 |                                                        |
| Nazwa   | Pojemnošć       | Rezerwa | Logika | Zawartość | Opis       | Strefa czasowa                                  | Akcje                                                  |
| 117103  | 35 5000         | 0       | Prosta |           | a. 9a      | (UTC+01:00) Sarajevo, Skopje,<br>Warsaw, Zagreb | <ul> <li>Édycja</li> <li>Synchronizuj karty</li> </ul> |
| 121103  | 5 5000          | 0       | Prosta |           |            | (UTC+01:00) Sarajevo, Skopje,<br>Warsaw, Zagreb | Ø Edycja<br>℃ Synchronizuj karty                       |
| 124103  | 35 5000         | 0       | Prosta |           |            | (UTC+01:00) Sarajevo, Skopje,<br>Warsaw, Zagreb | Edycja * Synchronizuj karty                            |
| 128103  | 5 5000          | 0       | Prosta |           |            | (UTC+01:00) Sarajevo, Skopje,<br>Warsaw, Zagreb | <ul> <li>Edycja</li> <li>Synchronizuj karty</li> </ul> |

Rys. 46. Okno Zbiorniki

#### 7.4.1. Wysyłanie kart RFID do zbiornika

## Onnect

Aby wysłać karty RFID do wybranego zbiornika należy wcisnąć przycisk <sup>©</sup> Synchronizuj karty dostępny w kolumnie Akcje.

Po wciśnięciu przycisku pojawi się okno umożliwiające wybranie grup kart RFID, które zostają wysłane do zbiornika. Dodanie całej grupy kart odbywa się poprzez wciśnięcie niebieskiego znaku '+' w kolumnie **Dostępne karty**. Spowoduje to przeniesienie całej grupy do kolumny **Udostępnione karty**.

Istnieje również możliwość wysyłania pojedynczych kart z grupy. W tym celu należy rozwinąć grupę kart klikając na jej nazwę, a następnie użyć przycisku '+' znajdującego się z prawej strony wybranej karty. Takie działanie spowoduje przeniesienie do kolumny **Udostępnione karty** tylko jednej karty z grupy.

| Synchronizacja kart           |                             | 3                |
|-------------------------------|-----------------------------|------------------|
| L <sub>2</sub>                |                             |                  |
| Zbiornik                      |                             |                  |
| 1171035                       |                             |                  |
| Dostępne karty                | Udostępnione karty          |                  |
| Grupa 0001 (0)                | Grupa 0001 (3)              | -                |
| Grupa 0002 (3)                | AAAAA: Karta Admin AAAAA    | -                |
|                               | 🚺 BBBBB: Karta Master BBBBB | -                |
|                               | U CCCCC: Karta User CCCCC   | -                |
|                               |                             |                  |
|                               | × W                         | YCZYŚĆ           |
|                               | <b>x</b> w                  | YCZYŚĆ           |
|                               | × W<br>ZAPISZ ×             | YCZYŚĆ<br>ANULUJ |
| 🔕 - Admin 🚺 - Master 📵 - User | X W                         | YCZYŚĆ           |

Uwaga! aby poprawnie wysłać grupę kart RFID musi ona zawierać wszystkie trzy typy kart (Admin, Master, User).

Wciśniecie przycisku **Zapisz** spowoduje wysłanie wybranych kart RFID (widocznych w kolumnie **Udostępnione karty**) do właściwego zbiornika. Przycisk **Wyczyść** usuwa wszystkie karty z kolumny **Udostępnione karty** i ponownie przenosi je do kolumny **Dostępne karty**.

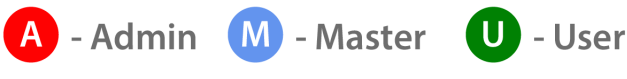

Rys. 48. Ikony typów kart RFID

#### 8. Alarmy

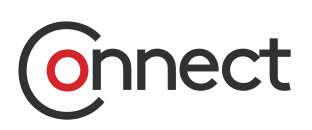

Zdefiniowane przez użytkownika alarmy wysyłają informacje w czasie rzeczywistym i dotyczą nieprawidłowości w użytkowaniu pojazdu, zbiornika lub informują o istotnych parametrach związanych z użytkowaniem obiektów monitorowanych w aplikacji. Moduł alarmów jest dostępny po wciśnięciu ikony Alarmy znajdującej się w menu Aplikacji. Obok niej wyświetlana jest informacja o ilości alarmów aktualnie znajdujących się w bazie.

| (h     |                                    |                                                                                                    |              |                  |                           |  |
|--------|------------------------------------|----------------------------------------------------------------------------------------------------|--------------|------------------|---------------------------|--|
| Status | Nazwa                              | Treść                                                                                                    | Obiekt       | Data wystąpienia | Akcje                     |  |
|        | Fill level is below 1000<br>liters | Level alert: 22.10.2019 15:42:43. Fill level in tank: WAP6 is below 1000l.<br>Registered level: 729.74l.       | WAP6         | 22.10.2019 15:42 | Szaznacz jako przeczytane |  |
| *      | Fill level is above 3000<br>liters | Level alert: 22.10.2019 15:43:14. Fill level in tank: Zbiornik 162 is above 3000l. Registered level: 4537.04l. | Zbiornik 162 | 22.10.2019 15:43 | Szaznacz jako przeczytane |  |
| -      | Fill level is below 1000<br>liters | Level alert: 22.10.2019 15:44:14. Fill level in tank: WAP6 is below 1000l.<br>Registered level: 897.72l.       | WAP6         | 22.10.2019 15:44 | Azaznacz jako przeczytane |  |
|        | Fill level is below 1000<br>liters | Level alert: 22.10.2019 15:45:14. Fill level in tank: WAP6 is below 1000l.<br>Registered level: 555.63l.       | WAP6         | 22.10.2019 15:45 | &zaznacz jako przeczytane |  |

Rys. 49. Lista alarmów

Istnieje możliwość przefiltrowania alarmów po statusie (przeczytany - ikona 🌲 oraz nieprzeczytany - ikona 🏠).

W tym celu należy zaznaczyć wybrany status lub oba statusy jednocześnie i nacisnąć przycisk **Wyszukaj**.

Użytkownik ma możliwość zmiany statusu alarmu na **Przeczytany**. W tym celu w kolumnie **Akcje** wybiera się opcję **zaznacz jako przeczytane**. Dodatkowo można zawęzić listę alarmów do jednego wybranego pojazdu. W tym celu z listy rozwijalnej dostępnej w polu **Wyszukaj po pojeździe** należy wybrać dany obiekt. Dodatkowo wpisując ciąg znaków do pola **Wyszukaj po pojeździe**, wyświetlona zostanie lista obiektów, których nawa zawiera wpisany ciąg.

Aby zmienić pojazd należy ponownie otworzyć listę rozwijalną i dokonać wyboru innego pojazdu. Aby zrezygnować z filtrowania po pojeździe należy usunąć go klikając w znak '**x**' dostępny przy jego nazwie.

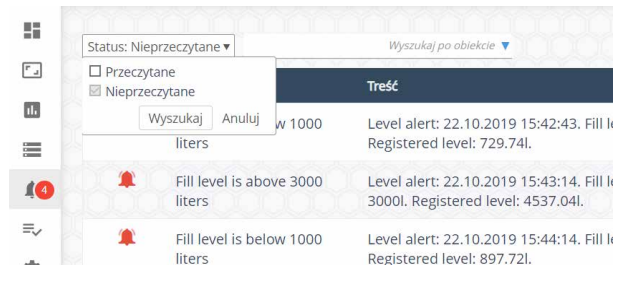

Rys. 50. Filtrowanie alarmów po statusie

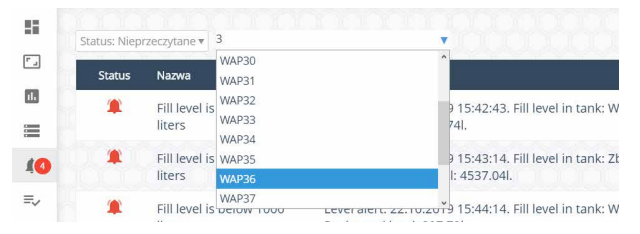

Rys. 51. Filtrowanie alarmów dla wybranego pojazdu

#### 9. Centrum Serwisowe

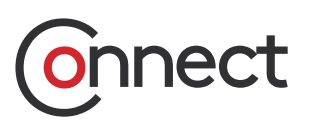

Centrum Serwisowe dostępne pod przyciskiem pozwala na bezpośrednie zauważonych zgłaszanie nieprawidłowości w systemie XSS. Po uzupełnieniu przez administratora numeru klienta NRK oraz zweryfikowaniu adresu email użytkownik otrzymuje dostęp do platformy serwisowej pozwalającej na zarządzanie (tworzenie/edycja/ śledzenie) swoimi zgłoszeniami:

|         | Dane klienta Zgłos<br>Nowe zgłoszenie G | zenia serwisov<br>Obserwowane | Wszystkie zgłoszer | 0) Dokumentacja                                                                                                    |     |            |     |         |                   |                                        |                  |             | Moje komo                                                                                                    |
|---------|-----------------------------------------|-------------------------------|--------------------|----------------------------------------------------------------------------------------------------|-----|------------|-----|---------|-------------------|----------------------------------------|------------------|-------------|----------------------------------------------------------------------------------------------------|
| 82      | Wszystkie zgło                          | szenia se                     | rwisowe            |                                                                                                    |     |            |     |         |                   |                                        |                  |             |                                                                                                    |
|         | 2 Filtry                                |                               |                    |                                                                                                    |     |            |     |         |                   |                                        |                  |             |                                                                                                    |
| <u></u> | Numer<br>zgłoszenu:                     |                               |                    | Priorytet:                                                                                                    | • • | Kategoria. | • + | Status: | -                 |                                        |                  |             |                                                                                                    |
| 15      | Data utworzenza.                        |                               |                    | Treșć:                                                                                                    |     | Platnik    |     |         | 10.00             |                                        |                  |             |                                                                                                    |
|         |                                         |                               |                    | 2                                                                                                    |     |            |     |         |                   |                                        |                  |             |                                                                                                    |
|         |                                         |                               |                    |                                                                                                    |     |            |     |         |                   |                                        | Zapisz kwerend   | tę 🕼 Usuć   | filtry Filtru                                                                                                    |
|         |                                         |                               |                    |                                                                                                    |     |            |     |         |                   |                                        |                  |             | Qutworz                                                                                                    |
|         | Liczba wyników na stro                  | mie: 100 •                    | 100 B              |                                                                                                    |     |            |     | 141-2   |                   |                                        | Ustaw try        | b widocznos | ci dla tej listy 🔛                                                                                                    |
|         | Numer zgloszenia                        | Priorytet                     | Kategoria          |                                                                                                    | Iea | nat        |     | Status  | Liczba odpowiedzi | Ostatnia aktywność<br>2018-10-01 10-25 | Data utworzenia  | Platnik     | Akcje                                                                                                    |
|         | SEEVER OF CREATERIN                     |                               | Ogome              |                                                                                                    |     |            |     |         | 4                 | ()                                     |                  | Attack      |                                                                                                    |
|         | CONTRACTOR OF                           | Normalny                      | Ogólne             |                                                                                                    |     |            |     |         | 1)                |                                        | 2018-10-03-05-05 | XTrack      | Notani 🐨                                                                                                    |
|         | SINGS THE SECOND                        | Normainy                      | Ogoise             | And a second second sec |     |            |     |         | 1                 | (-)                                    | 2018-10-02-09:00 | XTrack      | Nyhiin 💌                                                                                                    |
|         | STREET BALLER                           | Normalny                      | Ogóline            | State of Street Test                                                                                                    |     |            |     |         | 2                 | 2018-10-01 12:50                       | 2018-10-01 08:30 | XTrick.     | Winst 🐨                                                                                                    |
|         | BRASS BALLES                            | Normality                     | Oghine             |                                                                                                    |     |            |     |         | 1                 | 2018-09-29 15:03                       | 2018-09-28 14:50 | XTrack      | Nijimiz 🖛 🗌                                                                                                    |
|         | CHORNEL SH                              | Normalny                      | Ogólne             |                                                                                                    |     |            |     |         | 1                 | 2018-09-28 08:29                       | 2018-09-28 08:20 | Minak       | *                                                                                                    |
|         | 199753423 <b>8</b>                      | Monuting                      | Ogotae             | and the second second                                                                                                    | -   |            |     |         | 1                 | 2018-09-27 08:11                       | 2018-09-27.07:40 | XTERN       | Miner #                                                                                                    |
|         | 6265593023 <b>6</b>                     | Normainy                      | Ogôine .           | -                                                                                                    |     |            |     |         | ĩ                 | 2018-09-24 08:21                       | 2018-09-23 13:45 | XTrack      | Nylana w 1                                                                                                    |
|         | HIMPERING                               | Normalny                      | Ouolne             |                                                                                                    |     |            |     | None    | 0                 | 2018-09-21 14:45                       | 2018-09-21 11:55 | XTrack      | Wybierz -                                                                                                    |
| n.      | AND AND AND AND AND AND AND AND AND AND | Mornuling                     | Omiline            |                                                                                                    |     |            |     |         | 6                 | 2018-09-20 11:22                       | 2018-09-20 10:40 | Mush        | WALLAND IN T                                                                                                    |
| 0       | NAMES OF CONTRACTORS                    |                               | Australia          |                                                                                                    |     |            |     |         |                   | (-) 2018-09-20 07/04                   | 2018 05 10 75 25 |             | And in case of the local division of the local division of the loc |
| ~       | CARDON SHARE 200                        | Generated.                    | Winding.           |                                                                                                    |     |            |     |         | 1                 | [-]                                    | 2018-09-19 23:30 | ATTER       | 107                                                                                                    |
| U       |                                         |                               |                    |                                                                                                    |     |            |     |         |                   |                                        |                  |             |                                                                                                    |

Rys. 52. Widok Centrum Serwisowego

### 10. Informacje

Kliknięcie w ikonę Informacje (j) znajdującą się na dole menu powoduje wyświetlenie okna zawierającego numer wersji programu oraz umożliwiającego pobranie aktualnej dokumentacji w wybranym języku:

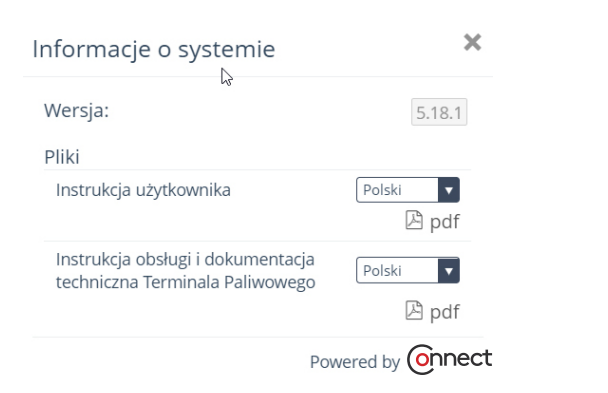

Rys. 53. Okno Informacji o systemie

### Spis rysunków

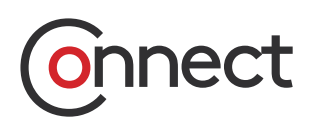

| Rys.      | . 1. Okno logowania do Aplikacji                                                   | 3  |
|-----------|------------------------------------------------------------------------------------|----|
| Rys.      | . 2. Menu główne Aplikacji Kingspan Connect (rozwinięte i uproszczone)             | 4  |
| Rys.      | . 3. Dashboard wraz z wyróżnieniem poszczególnych elementów                        | 5  |
| Rys.      | . 4. Zakres monitorowanego czasu wraz z przyciskiem do ręcznego odświeżania danych | 6  |
| Rys.      | . 5. Monitoring                                                                    | 6  |
| Rys.      | . 6. Okno wyszukiwania obiektów na mapie                                           | 7  |
| Rys.      | . 7. Okno Ostatnie Stany                                                           | 8  |
| Rys.      | . 8. Filtrowanie danych w tabeli                                                   | 8  |
| Rys.      | . 9. Ustawiony filtr                                                               | 9  |
| Rys.      | . 10. Główne parametry zbiornika                                                   | 9  |
| Rys.      | . 11. Ostatni stan - Zbiornik                                                      | 10 |
| Rys.      | . 12. Ręczne ustawienie lokalizacji obiektu                                        | 10 |
| Rys.      | . 13. Ostatnia pozycja pojazdu bez nadajnika GPS                                   | 11 |
| Rys.      | . 14. Ustawienie daty i godziny w schemacie CUSTOM                                 | 11 |
| Rys.      | . 15. Filtr zdarzeń dla raportów                                                   | 12 |
| Rys.      | . 16. Raport Dostawy i wydania                                                     | 12 |
| Rys.      | . 17. Zapisanie raportu dla dostępu w zakładce Segmenty danych                     | 13 |
| Rys.      | . 18. Wykres zmian poziomu i paliwa dla zbiornika                                  | 13 |
| Rys.      | . 19. Wykres własny                                                                | 14 |
| Rys.      | . 20. Raport tankowania pojazdu                                                    | 14 |
| Rys.      | . 21. Zdjęcie z tankowania                                                         | 15 |
| Rys.      | . 22. Skonfigurowane alarmy dla obiektu                                            | 16 |
| Rys.      | . 23. Dodawanie nowego alarmu dla obiektu                                          | 16 |
| Rys.      | . 24. Okno Dodaj alarm                                                             | 16 |
| Rys.      | . 25. Zapisanie skonfigurowanego alarmu                                            | 17 |
| Rys.      | . 26. Obiekt dla którego skonfigurowano alarm                                      | 17 |
| Rys.      | . 27. Wybór poprzednich widoków                                                    | 18 |
| Rys.      | . 28. Widok tabeli z lokalizacjami                                                 | 18 |
| Rys.      | . 29. Okno dodawania nowej lokalizacji                                             | 19 |
| Rys.      | . 30. Edycja/usuwanie istniejącej lokalizacji                                      | 19 |
| Rys.      | . 31. Widok okna raportów                                                          | 20 |
| Rys.      | . 32. Okno generatora raportów                                                     | 20 |
| Rys.      | . 33. Okno rejestru pojazdów                                                       | 21 |
| Rys.      | . 34. Okno dodawania nowego pojazdu                                                | 22 |
| Rys.      | . 35. Okno edycji danych pojazdów                                                  | 22 |
| Rys.      | . 36. Okno przypisania kart RFID do pojazdu                                        | 22 |
| Rys.      | . 37. Okno wyboru karty RFID                                                       | 22 |
| Rys.      | . 38. Okno rejestru pracowników                                                    | 23 |
| Rys.      | . 39. Okno dodawania nowego pracownika                                             | 23 |
| Rys.      | . 40. Okno edycji danych pracownika                                                | 23 |
| Rys.      | . 41. Okno przypisania karty RFID do pracownika                                    | 24 |
| Rys.      | . 42. Okno wyboru karty RFID                                                       | 24 |
| ,<br>Rys. | . 43. Okno Kart RFID                                                               | 24 |
| ,<br>Rys. | . 44. Okno dodawania nowej karty RFID                                              | 25 |
| ,<br>Rys. | . 45. Okno Edycji danych karty RFID                                                | 25 |
| ,<br>Rys. | . 46. Okno Zbiorniki                                                               | 25 |
| ,<br>Rys. | . 47. Okno wysyłania kart RFID do zbiornika                                        | 26 |
| Rys.      | . 48. Ikony typów kart RFID                                                        | 26 |
| Rys.      | . 49. Lista alarmów                                                                | 27 |
| Rys.      | . 50. Filtrowanie alarmów po statusie                                              | 27 |
| Rvs.      | 51. Filtrowanie alarmów dla wybranego pojazdu                                      | 27 |
| Rys.      | . 52. Widok Centrum Serwisowego                                                    | 28 |
| Rys.      | . 53. Okno Informacji o systemie                                                   | 28 |

#### Kontakt

Więcej informacji na temat produktów i usług Kingspan Water & Energy w ponad 40 krajach dostępne na stronie kingspanwaterandenergy.com. Aby uzyskać informacje w języku lokalnym na temat produktów Smart Monitoring, zapraszamy do kontaktu:

Wielka Brytania E: sensor@kingspan.com Tel: +44 (0) 28 3836 4444

Irlandia E: sensor@kingspan.com Tel: +353 42 969 0022

Holandia E: info@kingspan-env.nl Tel: +31 344 760050

Szwecja E: sensoreu@kingspan.com Tel: +48 61 660 94 46

Polska E: sensoreu@kingspan.com Tel: +48 61 814 44 00

Główna siedziba firmy 180 Gilford Road Portadown Co. Armagh BT63 5LF Wielka Brytania Tel: +44 (0) 28 3836 4444 Nowa Zelandia E: tankinfo@kingspan.co.nz Tel: +44 (0) 28 3836 4444

Ameryka Północna E: TalkToUs@kingspan.com

**Francja** E: cuve@kingspan.fr Tel: +33 9 75 18 76 49

Belgia E: info@kingspan-env.be Tel: +32 51 48 51 42

Niemcy E: tank@kingspan.de Tel: +49 6102 3686700

Oddział w Europie ul. Topolowa 5 62-090 Rokietnica Polska Tel: +48 61 814 44 00 Republika Czeska E: sensoreu@kingspan.com Tel: +420 725 114 555

Finlandia E: sensoreu@kingspan.com Tel: +48 61 660 94 46

Norwegia E: sensoreu@kingspan.com Tel: +48 61 660 94 46

Dania E: sensoreu@kingspan.com Tel: +48 61 660 94 46

**Bliski Wschód** E: tankinfo@kingspan.me Tel: +44 (0) 28 3836 4444

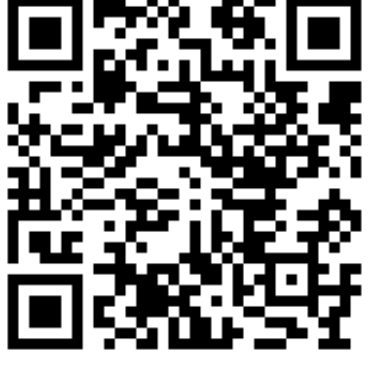

ZAREJESTRUJ SWÓJ PRODUKT

Dobżyliśmy należytej staranności, aby zawarte w niniejszej publikacji informacje były dokładne. Kingspan Water & Energy zastrzega sobie prawo do wprowadzania w każdej chwili zmian w odniesieniu do specyfikacji opisanych lub przedstawionych praduktów. Kolory widoczne na fotografiach lub ilustracjach mogą się różnić od rzeczywistych kolorów produktów. Wszelkie prawa zastrzeżone. Niniejszy materiał reklamowy nie stanowi oferty sprzedaży w rozumieniu przepisów polskiego Kodeksu cywilnego, w szczególności jego art. 66 i 661.

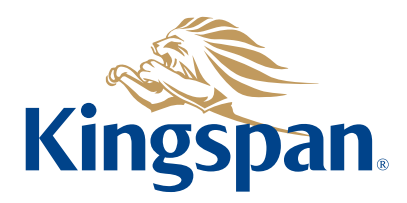